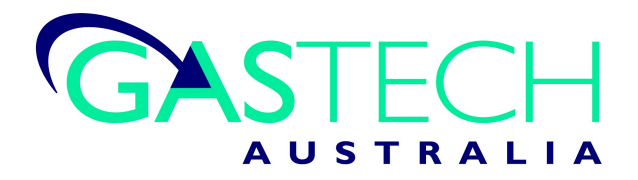

# IQ Express Docking Station for ToxiPro, ToxiLtd & Toxi3Ltd

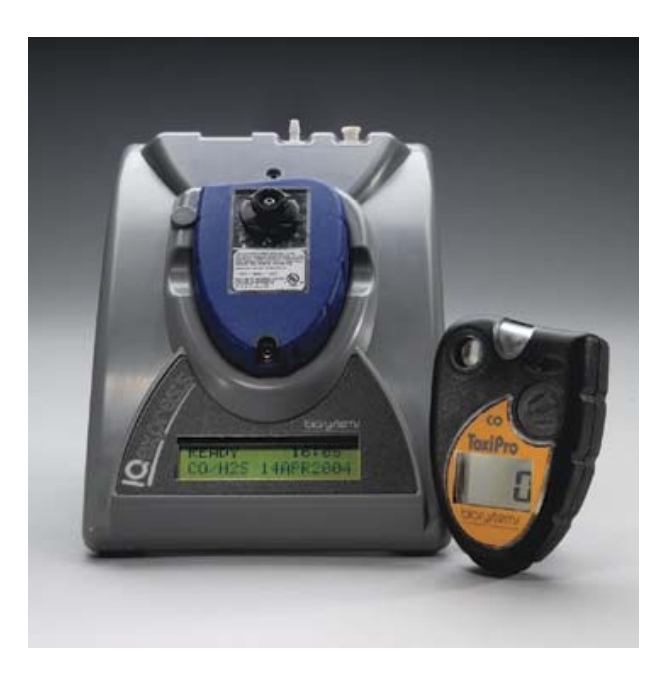

# **Reference** Manual

GasTech Australia Pty Ltd 24 Baretta Rd Wangara Western Australia 6065 Tel 1800 999 902 Fax 1800 999 903 http://www.gastech.com.au

# **AWARNING**

THE IQ EXPRESS IS DESIGNED TO INTERFACE WITH SPERIAN INSTRUMENTATION GAS DETECTORS.

SPERIAN INSTRUMENTATION GAS DETECTORS HAVE BEEN DESIGNED FOR THE DETECTION OF DEFICIENCIES OF OXYGEN, ACCUMULATIONS OF FLAMMABLE GASES AND VAPORS AND ACCUMULATIONS OF TOXIC VAPORS.

IN ORDER TO ENSURE THAT THE USER IS PROPERLY WARNED OF POTENTIALLY DANGEROUS ATMOSPHERIC CONDITIONS, IT IS ESSENTIAL THAT THE INSTRUCTIONS IN THIS MANUAL AND THE OPERATIONS AND/OR REFERENCE MANUAL(S) FOR THE GAS DETECTOR(S) BE READ, FULLY UNDERSTOOD, AND FOLLOWED.

THIS MANUAL IS NOT INTENDED TO REPLACE THE OPERATIONS AND/OR REFERENCE MANUALS FOR THE GAS DETECTOR. THIS MANUAL IS ONLY DESIGNED TO AID IN THE INSTALLATION AND OPERATION OF THE IQ EXPRESS SYSTEM AND SHOULD BE USED IN CONJUNCTION WITH THE INSTRUMENT REFERENCE OR OPERATIONS MANUAL AT ALL TIMES.

> IQ Express Reference Manual Sperian Instrumentation Part Number 13-275 Version 4.02 Copyright 2008 by Sperian Instrumentation, LLC Middletown, Connecticut 06457

> > All rights reserved.

No page or part of this operation manual may be reproduced in any form without written permission of the copyright owner shown above.

Sperian Instrumentation reserves the right to correct typographical errors.

# **Table of Contents**

| W  | Warnings and Cautions |                                                                   |     |  |  |  |
|----|-----------------------|-------------------------------------------------------------------|-----|--|--|--|
|    | A. Si                 | gnal Words                                                        | 3   |  |  |  |
| 1. | Ove                   | rview                                                             | 4   |  |  |  |
|    | 1.1                   | Tests and record keeping                                          | 4   |  |  |  |
|    | 1.2                   | PC Connection                                                     | 4   |  |  |  |
|    | 1.2.1                 | USB Connection                                                    | 4   |  |  |  |
|    | 1.2.2                 | Ethernet Connection and E-mail                                    | 4   |  |  |  |
|    | 1.3                   | PC Requirements                                                   | 5   |  |  |  |
|    | 1.3.1                 | Ethernet Requirements                                             | 5   |  |  |  |
|    | 1.4                   | Instrument Firmware Requirements                                  | 5   |  |  |  |
|    | 1.5                   | Power Requirements                                                | 5   |  |  |  |
|    | 1.5.1                 | Dock with direct USB Connection to PC                             | 5   |  |  |  |
|    | 1.5.2                 | Multi-Dock Setup with USB Connection                              | 5   |  |  |  |
|    | 1.6                   | Sensor compatibility                                              | 5   |  |  |  |
|    | 1.7                   | Default Calibration Gas Settings and Dock Compatibility           | 6   |  |  |  |
|    | 1.8                   | Calibration Gas Cylinder Regulator Requirements                   | 6   |  |  |  |
|    | 1.9                   | Delivery                                                          | 6   |  |  |  |
| 2. | Inst                  | allation                                                          | 6   |  |  |  |
|    | 2.1                   | Installation Overview                                             | 6   |  |  |  |
|    | 2.2                   | IQ Administrator Pro and PostgreSQL Database Server Installation  | 6   |  |  |  |
|    | 2.3                   | IQ Database Manager Software Installation                         | 7   |  |  |  |
|    | 2.4                   | IQ Express PC Software Installation                               | 7   |  |  |  |
|    | 2.5                   | Install IQ Administrator Pro and PostgreSQL database.             | 8   |  |  |  |
|    | 2.6                   | Power and Connectivity                                            | 8   |  |  |  |
|    | 2.6.1                 | PC – Single Dock via USB                                          | 8   |  |  |  |
|    | 2.6.2                 | PC – Multi Dock via USB                                           | 8   |  |  |  |
|    | 2.7                   | Connecting the Calibration Gas Cylinder(s) to the Dock(s)         | 9   |  |  |  |
|    | 2.7.1                 | Single Cylinder to Single IQ Express Dock                         | 9   |  |  |  |
|    | 2.7.2                 | Single Cylinder to Multiple Docks                                 | .10 |  |  |  |
|    | 2.7.3                 | Fresh Air Port Instructions                                       | .11 |  |  |  |
|    | Fi                    | esh Air Filter                                                    | .11 |  |  |  |
|    | P                     | roviding Fresh Air in a Contaminated Environment                  | .11 |  |  |  |
|    |                       | Option 1: Using a Gas Cylinder to Provide Fresh Air to the Dock   | .12 |  |  |  |
|    |                       | Option 2: Using a Sealed Conduit to Provide Fresh Air to the Dock | .12 |  |  |  |
|    |                       | Multi-Dock Setups with Fresh Air Manifold                         | .12 |  |  |  |
|    | 2.8                   | Dock Setup                                                        | .13 |  |  |  |
| 3. | Soft                  | ware                                                              | 13  |  |  |  |
|    | 3.1                   | Dock Status                                                       | .14 |  |  |  |
|    | 3.1.1                 | Dock status LED                                                   | .14 |  |  |  |
|    | 3.1.2                 | Instrument status LEDs                                            | .14 |  |  |  |
|    | 3.2                   | Dock Controls and Instrument Status                               | .15 |  |  |  |
|    | 3.2.1                 | Dock Configuration                                                | .15 |  |  |  |
|    | H                     | ardware Configuration                                             | .15 |  |  |  |
|    | A                     | C Power                                                           | .15 |  |  |  |

| LCD Contrast Control1                                      | 15         |
|------------------------------------------------------------|------------|
| Battery1                                                   | 16         |
| Pump Diagnostics1                                          | 16         |
| Audible Alarm Sensitivity Controls1                        | 16         |
| Calibration Interval1                                      | 16         |
| Gas Configuration1                                         | 16         |
| Special Instructions: Gas Configuration, Oxygen Detectors1 | 17         |
| Saving new settings1                                       | 18         |
| Dock LCD Display1                                          | 18         |
| Ethernet Controls1                                         | 18         |
| 3.2.2 Instrument Tab1                                      | 18         |
| 3.3 Advanced Settings / Passcode1                          | 19         |
| 4. Dock Use                                                | 20         |
| 4.1 Test Sequence                                          | 21         |
| 4.2 Loss of IrDA Connection2                               | 22         |
| 4.3 Test Failures2                                         | 22         |
| 4.3.1 No gas detected2                                     | 22         |
| 4.3.2 Span calibration failure2                            | 22         |
| 4.3.3 Wrong Gas Type2                                      | 22         |
| 4.3.4 Alarm test failure2                                  | 22         |
| 4.3.5 PC Aborted Test                                      | 22         |
| 5. Tools                                                   | 2          |
| 5.1 Dock2                                                  | 23         |
| 5.2 ToxiPro2                                               | 23         |
| 5.3 Certificates                                           | 24         |
| 5.4 Session Downloading2                                   | <u>2</u> 4 |
| 6. Software Revisions                                      | 24         |
| Appendix A: USB Architecture with Network Access           | 25         |
| Appendix B: Calibration Frequency                          | 26         |
| Sperian Instrumentation Warranty Gas Detection Products    | 27         |

### Warnings and Cautions

#### A. Signal Words

The following signal words, as defined by ANSI Z535.4-1998, are used in the IQ Express Reference Manual.

**ADANGER** indicates an imminently hazardous situation which, if not avoided, will result in death or serious injury.

**WARNING** indicates a potentially hazardous situation which, if not avoided, could result in death or serious injury.

**CAUTION** indicates a potentially hazardous situation, which if not avoided, may result in moderate or minor injury.

**CAUTION** used without the safety alert symbol indicates a potentially hazardous situation which, if not avoided, may result in property damage.

### 1. Overview

The IQ Express is an automatic calibration station for use with the ToxiPro, OxyPro, ToxiLtd and OxyLtd Gas Detectors. The IQ Express automatically performs up to eight critical tests including sensor identification, instrument performance, bump and alarm tests and necessary record-keeping procedures. The station retains a historical record of instrument testing in the system's onboard memory.

The IQ Express Dock is available in two versions. The standard version is able to process instruments containing  $O_2$ , CO and  $H_2S$  sensors. The enhanced version adds the ability to process ToxiPro instruments for SO<sub>2</sub>, Cl<sub>2</sub>, NO<sub>2</sub>, NH<sub>3</sub>, HCN and PH<sub>3</sub>. Either type of dock may be operated as a stand-alone calibration station, or may be connected to a PC via USB or Ethernet for increased control over system operations.

When the IQ Express is operated without a PC interface, it will operate with the last set of calibration gas settings that were uploaded into the instrument and will automatically store data until its memory is full.

Unless specified at the time of purchase, all IQ Express Docks are shipped from Sperian Instrumentation configured for  $CO/H_2S$  instruments with standard calibration gas settings. In the event that the dock is to be used as a stand-alone calibration station for an instrument with a gas other than CO or  $H_2S$ , or requires a non-standard calibration gas setting, the dock must be reprogrammed with the IQ Express PC Software.

The IQ Express PC Software must be loaded onto the PC prior to completing the physical connection to the PC. When connected to the PC, the IQ Express will automatically upload all instrument data into the PC whenever the instrument is placed in the dock.

Note: Do not connect the IQ Express to the PC until the software has been installed and the PC has been restarted.

#### 1.1 Tests and record keeping

The IQ Express Station automatically performs the following eight procedures whenever an instrument is placed in the dock.

• Instrument identification

- Battery test
- Audible alarm test
- Visual alarm test
- Vibrating alarm test (if applicable)
- Fresh air calibration
- Bump test
- Record-keeping
- Datalogger and Eventlogger download (IQ Express must be connected to PC to extract the information from the dock)

In the event that an instrument fails the bump test, or if the instrument's calibration due date has passed, the IQ Express will automatically proceed to a full calibration without further intervention from the user.

If the instrument fails any of the tests listed above, the IQ Express will notify the user through the display on the dock, and through the PC if the dock is connected to the PC and the software is running.

Results of tests and calibration attempts are stored in the dock and uploaded to the PC if the software has been loaded and the USB or Ethernet connection is active.

IQ Express software versions greater than 3.0 will have the ability to download the contents of the instrument's datalogger and eventlogger into a file on the PC that may be opened with BioTrak software. The IQ Express must be connected to the PC for the download to occur.

IQ Express software versions greater than 6.20 have the ability to update the ToxiPro's firmware/flash file.

#### 1.2 PC Connection

#### 1.2.1 USB Connection

To enable the interface from the IQ Express to the PC, first install the IQ Express Configuration Software and IQ Database Manager Software. Then connect the PC to the IQ Express Dock with the USB cable that is included at the time of purchase.

See section 2 for more detailed setup instructions.

#### 1.2.2 Ethernet Connection and E-mail

IQ Express Docks with the Ethernet upgrade may be connected to the PC via USB or via a network. To connect via Ethernet, follow the directions given in the IQ Express Ethernet Instructions booklet. Docks that are connected by Ethernet have additional controls at the PC to ping the dock, to view the Ethernet settings and to view and test the e-mail system.

E-mail may be sent by the dock to a single e-mail address when a fault is detected at the dock, but for no other reason. The dock must be connected to a network via Ethernet for the e-mail function to work. Email capability is controlled entirely through the IQ Database Manager Pro program. For more information on the e-mail function see Ethernet Controls in section 3.2.1 below or the IQ Database Manager Pro manual.

#### **1.3 PC Requirements**

- Pentium Processor 1.0GHz or better or equivalent.
- 256MB RAM.
- Windows 2000 Pro / XP / Server 2003
- 50MB hard drive disk space.

#### **1.3.1 Ethernet Requirements**

To be Ethernet compatible, the IQ Express Dock must have Flash version 4.00 or higher and must be equipped with an Ethernet port.

PC Software must be version 4.00 or higher to support Ethernet connections.

#### 1.4 Instrument Firmware Requirements

Instrument firmware version 4.3 or higher is required in the ToxiPro, OxyPro, ToxiLtd or OxyLtd for compatibility with the IQ Express.

Firmware upgrades to the ToxiPro and OxyPro may be made with a PC through the IrDA port. Instrument firmware upgrades are available free of charge through Sperian Instrumentation's download website:

#### http://www.biodownloads.com

ToxiLtd and OxyLtd instruments must be returned to Sperian Instrumentation for firmware upgrades. Call Sperian Instrumentation for a Return Authorization number (RA#) before shipping.

#### 1.5 **Power Requirements**

Power requirements for IQ Express Docks vary with the number of docks and the type of connection.

If the dock is to operate as a stand-alone calibration station, or if the dock is to be connected via Ethernet, the IQ Express must be plugged in to an appropriate electrical outlet using the power supply / wall cube that was included with the dock at the time of purchase.

If multiple IQ Express docks are purchased with the IQ Express Mounting Bracket, an optional power supply is available that is capable of running up to four IQ Express Docks from a single electrical outlet.

For docks that will remain connected to the PC via USB Port, follow the relevant instructions below in section 1.5.1 or 1.5.2.

The IQ Express Dock is delivered with an appropriate power supply, which should be specified at the time of purchase.

- 100-120 VAC, 60Hz, 9A
- 200-240 VAC, 50Hz, 4.5A

If the power supply includes a voltage input selector switch, be sure to set the switch to the appropriate voltage for your electrical supply.

Note: If the IQ Express Dock(s) is to be installed on the IQ Express Mounting Bracket, follow the instructions that were sent with the bracket.

#### 1.5.1 Dock with direct USB Connection to PC

If each IQ Express Dock can be given its own USB port and connected directly to the PC via USB cable, then the PC will provide enough power to run the dock(s).

#### 1.5.2 Multi-Dock Setup with USB Connection

For multi-dock configurations, Sperian Instrumentation recommends the use of a powered USB hub, which is able to power multiple USB devices directly through their USB cables.

Under no circumstances can multiple IQ Express Docks be run from a single USB port without supplemental power.

Power and Connectivity are discussed in greater detail in section 2.6.

#### 1.6 Sensor compatibility

Standard versions of the IQ Express Dock are capable of processing instruments containing the following sensor types:  $O_{2,}$  CO and  $H_2S$ .

Enhanced versions of the IQ Express Dock are capable of processing instruments with all of the sensors listed above plus ToxiPro instruments for SO<sub>2</sub>, Cl<sub>2</sub>, NO<sub>2</sub>, NH<sub>3</sub>, HCN and PH<sub>3</sub>.

#### 1.7 Default Calibration Gas Settings and Dock Compatibility

| Dock<br>Setting       | Default Cal Gas<br>Setting | Dock Type<br>S=Standard<br>E=Enhanced |
|-----------------------|----------------------------|---------------------------------------|
| CO                    | 50 PPM                     | S,E                                   |
| $H_2S$                | 25 PPM                     | S,E                                   |
| CO / H <sub>2</sub> S | 50 PPM CO /<br>25 PPM H2S  | S,E                                   |
| SO <sub>2</sub>       | 10 PPM                     | E                                     |
| Cl <sub>2</sub>       | 10.0 PPM                   | E                                     |
| NO <sub>2</sub>       | 5.0 PPM                    | E                                     |
| NH <sub>3</sub>       | 50.0 PPM                   | E                                     |
| HCN                   | 10.0 PPM                   | E                                     |
| PH <sub>3</sub>       | 5.0 PPM                    | E                                     |

Default Calibration Gas Settings and Dock Requirements

#### 1.8 Calibration Gas Cylinder Regulator Requirements

A demand-flow regulator must be used with the IQ Express.

#### 1.9 Delivery

Each IQ Express Calibration Station is delivered with the following items:

- IQ Express
- IQ Express Configuration Software
- IQ Database Manager Software
- USB Cable
- Power Supply
- Standard versions are delivered with a 2' piece of calibration gas tubing with pre-installed white quick disconnect fitting.
- Enhanced versions are delivered with a calibration gas tubing assembly comprising a 1" piece of standard tubing connected to a black elbow fitting, which is then connected to a 2' long piece of smaller diameter tubing with pre-installed white quick disconnect fitting.

### 2. Installation

The IQ Express must be configured with a PC prior to use. Once the dock has been configured, it may be used as a stand-alone calibration station without a PC connection, or connected to a PC via USB cable or Ethernet for increased control over system operations.

Note: If the dock is configured for an Ethernet connection, specific

# instructions for Ethernet are included with the dock.

Unless otherwise specified at the time of purchase, all IQ Express Docks are shipped from Sperian Instrumentation configured for CO/H<sub>2</sub>S instruments with the standard calibration gas settings.

If the user chooses to activate the IQ Express without a PC connection, or if the PC connection has been lost, the dock will operate with the last set of calibration gas settings that were uploaded into the instrument and will automatically store calibration data until the onboard memory is full.

Note: Do not connect the IQ Express Dock to the PC until the IQ Express and IQ Database Manager Software have been installed and the PC has been restarted.

#### 2.1 Installation Overview

- 1. Install the PostGreSQL Database and the IQ Administrator Pro program. See section 2.2 below.
- 2. Install the IQ Database Manager program as described in section 2.3.
- 3. Install the IQ Express PC Software as described below in section 2.4.
- 4. Use Administrator Pro to create a default PostgreSQL database as described below in section 2.5.
- 5. Follow the instructions in section 2.6 for connecting the IQ Express Dock(s) to the PC via USB. Follow the Ethernet Instructions booklet if connecting by Ethernet.
- 6. Follow the instructions in section 2.7 for connecting the calibration gas cylinders.
- For docks that will be connected permanently by USB port, configure the docks by connecting them to the PC's USB port. For an Ethernet connection, follow the Ethernet Instructions that came with the dock.

# See Appendix A for the USB Connection Diagram.

#### 2.2 IQ Administrator Pro and PostgreSQL Database Server Installation

The IQ Administrator Pro Program is contained on the IQ Express Installation Disk. Place the disk in your PC's CD tray and follow the installation instructions given in the IQ Administrator Pro Reference Manual that is included with the IQ Express Dock.

#### 2.3 IQ Database Manager Software Installation

The Database Manager Pro Program is contained on the IQ Express Installation Disk. Place the disk in your PC's CD tray and follow the installation instructions given in the IQ Database Manager Software manual that is included with the IQ Express.

#### 2.4 IQ Express PC Software Installation

# Note: Screens shown below may be slightly different depending on your PC's operating system.

1. The Software Installation screen should come up automatically once the installation of Database Manager is complete. If this screen does not come up, access the CD drive using Windows Explorer.

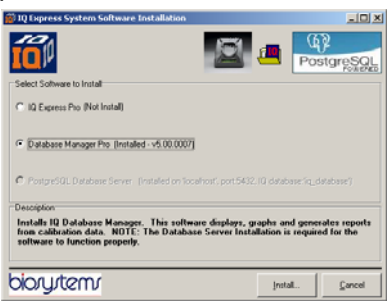

 Select IQ Express Pro and click "Install". The InstallShield Wizard will begin the installation.

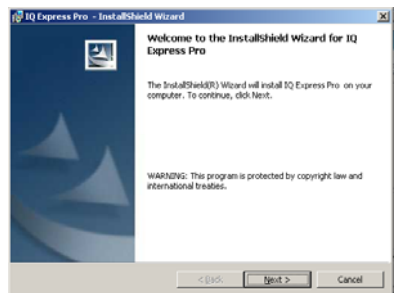

3. Click "Next" to continue with the installation. The Licensing Agreement screen will be shown.

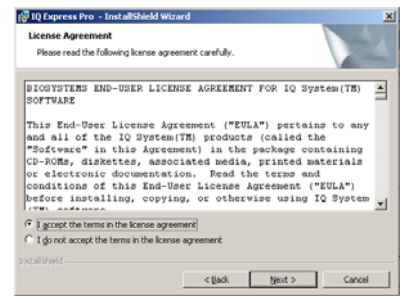

4. If you accept the terms of the License Agreement, click "I accept....." and then click "Next" to continue. The upgrade information and PC requirements will be shown.

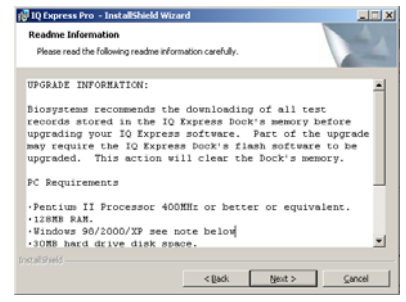

5. Click "Next" to continue. The Customer Information screen will be shown.

| ustomer Information                       |   |
|-------------------------------------------|---|
| Please enter your information.            | 1 |
| User Name:                                |   |
| I                                         |   |
| Organization:                             |   |
|                                           |   |
|                                           |   |
|                                           |   |
| Install this application for:             |   |
| Anyone who uses this computer (all users) |   |
| C Only for ma ( )                         |   |
| <ul> <li>Outly for Ele ( )</li> </ul>     |   |
| Convio Be()                               |   |

 Enter the name of the user and the name of the organization. Then select whether this application may be used by "Anyone who uses this computer" or "Only for me". Then click "Next. The destination folder screen will be shown.

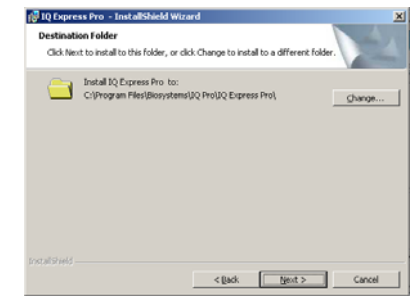

 To install IQ Express in the default directory at "C:\Program Files \ Biosystems \ IQ Express", simply click "Next". To install the files to another directory, click "Browse" and use Windows Explorer to specify the new location. Click "Next" once this is accomplished. The following screen will then be shown.

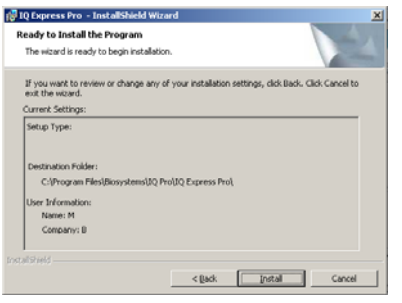

8. Click "Next" to continue. The status of the file decompression will be shown.

| Installing<br>The proc | IQ Dipress Pro Tam Features you selected are being installed.                                                  |
|------------------------|----------------------------------------------------------------------------------------------------|
| ß                      | Please wait while the InstallSheld Woord instals 30 Express Pro . This may<br>take several minutes.<br>Status: |
|                        |                                                                                                    |
| talishield -           | < Qada Ment > Cancel                                                                                           |

Once the installation is complete, the following screen will be shown:

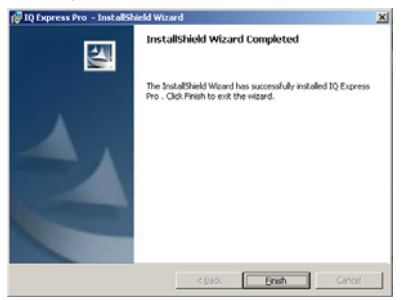

 Click Finish to conclude the installation. The IQ Express logo will appear on your desktop.

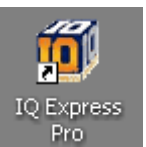

Note: Do not launch the IQ Express Software again until the instructions in sections 2.5 – 2.8 below have been completed.

#### 2.5 Install IQ Administrator Pro and PostgreSQL database.

Proceed to the IQ Administrator Pro Reference Manual section 6 and follow the instructions to create and specify the PostgreSQL database.

#### 2.6 Power and Connectivity

This section covers providing power to the IQ Express Docks and connecting them to your PC. The instructions given below

pertain to standard connections via the PC's USB port.

#### Note: Disregard this section if you are planning to connect the docks via Ethernet or if you have purchased the IQ Express Mounting Bracket.

IQ Express Docks that are Ethernet-ready are shipped with an Ethernet Instructions booklet. Proceed to the Ethernet Instructions booklet if you are planning to connect the dock to the PC via Ethernet. Once the instructions in the booklet have been followed and the IQ Express Dock is connected, return to section 2.7 for calibration gas cylinder connection instructions.

If you have purchased the IQ Express Mounting Bracket, proceed to the Assembly Instructions for IQ Express Mounting Bracket. Once the docks are correctly installed on the mounting bracket, proceed to section 2.7.3 for instructions concerning the Fresh Air Port(s).

#### 2.6.1 PC – Single Dock via USB

For single dock setups, the power from the PC via the USB cable is sufficient to power the dock. Connect the dock to the PC with the USB cable that was included with the dock and proceed to section 2.7 for instructions on connecting calibration gas cylinders.

#### 2.6.2 PC - Multi Dock via USB

For multi-dock configurations, Sperian recommends the use of a powered USB hub, which is able to provide power to multiple USB devices directly through the USB cable. With a powered USB hub, it is not necessary to use the wall cube power supplies that are included with the IQ Express Docks.

If you prefer to not use a powered USB hub, the following other options are available:

- If you have enough open USB ports on your PC to connect each of the docks directly to its own USB Port, you may connect each dock directly to the PC. Most users decide against this option either because their PC doesn't have enough USB ports, or because it is an inappropriate use of their PC's system resources.
- 2. Use a non-powered USB hub to connect the PC to the docks by USB cable. Although the PC has enough power to run one dock from one USB port, it will

be unable to power the 2<sup>nd</sup>, 3<sup>rd</sup> and 4<sup>th</sup> docks in the series. There are two options in this case. The first option is to connect each dock to a suitable power source using the wall cube power supply that was included with the IQ Express Dock. A suitable, grounded power strip may be used. The second option is to purchase the optional power supply that is capable of running up to four IQ Express Docks from a single electrical outlet.

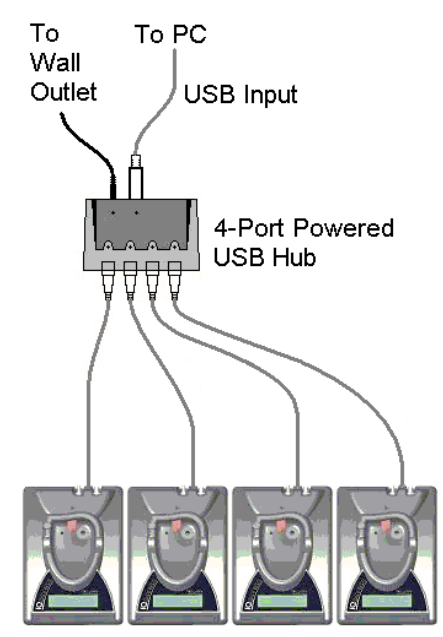

Figure 2.6.2 Preferred Method for USB Connection and Powering Multiple IQ Express Docks.

Under no circumstances can multiple IQ Express Docks be run from a single USB port without supplemental power.

#### 2.7 Connecting the Calibration Gas Cylinder(s) to the Dock(s)

Connection requirements for calibration gas cylinders vary with how many docks will be connected to the cylinder and whether the calibration gas is considered reactive. Enhanced versions of the IQ Express include a tubing assembly that is suitable for use with reactive gases.

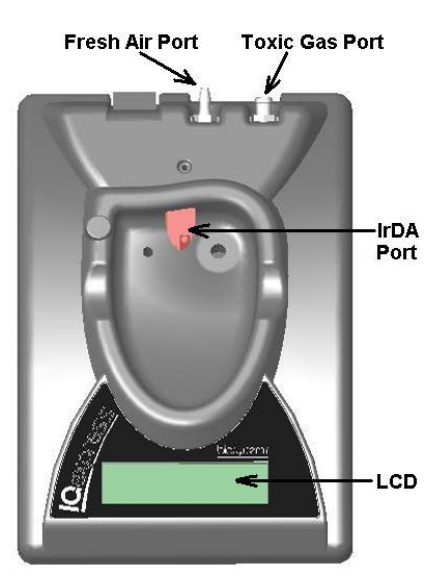

Figure 2.7. IQ Express Gas Ports

For instructions on connecting the gas cylinder to a single IQ Express dock proceed to section 2.7.1.

For instructions on connecting the gas cylinder to multiple IQ Express docks proceed to section 2.7.2.

#### 2.7.1 Single Cylinder to Single IQ Express Dock

- 1. Insert the demand flow regulator into the calibration gas cylinder.
- Standard docks are delivered with a 24" piece of tubing with a white quick disconnect on one end. Enhanced docks are delivered with a 24" piece of tubing that meets a black elbow fitting followed by a 1" piece of standard tubing. Slide the open end of the tubing assembly over the regulator. For enhanced docks, slide the open end of the 1" piece of tubing over the regulator.

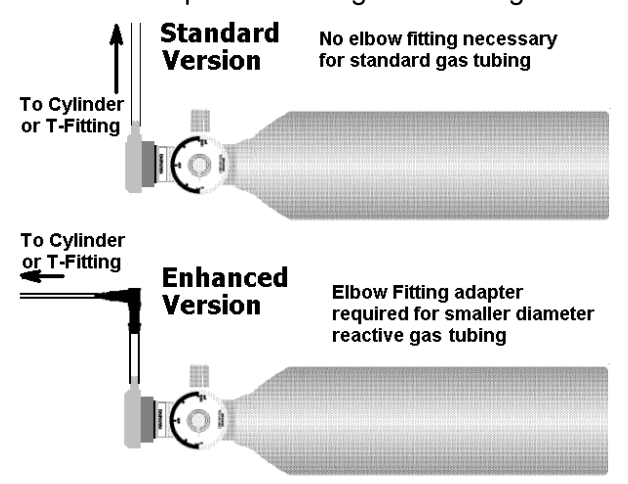

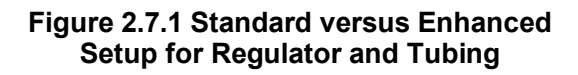

Note that the tubing assemblies for the standard and the enhanced versions of the IQ Express Docks are different. The tubing assembly for the enhanced versions includes a black elbow fitting that should be located just above the regulator.

- 3. Connect the end of the tubing with the white quick disconnect fitting to the toxic GAS port on the IQ Express Dock (see figure 2.7 above for location of the GAS port).
- 4. Proceed to section 2.7.3 for further instructions concerning the fresh AIR port.

#### 2.7.2 Single Cylinder to Multiple Docks

When a series of IQ docks is connected to a single cylinder of calibration gas, a manifold is used to disperse the calibration gas from the cylinder to the docks.

The manifold is part number 54-46-115 and includes a detailed instruction sheet for its use. The manifold comes with tubing and fittings necessary for connecting up to 4 Express Docks to a single cylinder of calibration gas.

Note: Do not exceed the output capacity of your demand flow regulator. Each IQ Express dock is able to draw calibration gas at a maximum rate of 0.75 liters/minute. The demand flow regulator supplied by Sperian Instrumentation (part number 12-039) has a maximum output capacity of 3 liters per minute, so it can be used to calibrate up to 4 docks simultaneously. Do not connect more than 4 docks to a single cylinder of calibration gas while using the 12-039 demand flow regulator.

The 54-46-115 manifold is comprised of:

- (1) small black elbow fitting
- (3) small black T-fittings
- (2) pieces of gas tubing 5" long
- (1) piece of gas tubing 10" long
- (1) piece of gas tubing 1" long

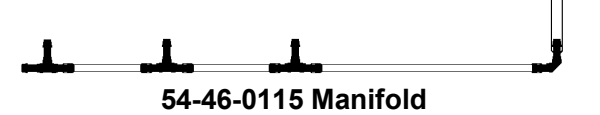

- 1. Insert the Demand Flow Regulator into the calibration gas cylinder.
- Modify the tubing assembly as follows depending on how many docks will be connected. If 4 docks will be used, no

modifications are necessary. For 2 or 3 docks, begin by separating the tubing at the location described below.

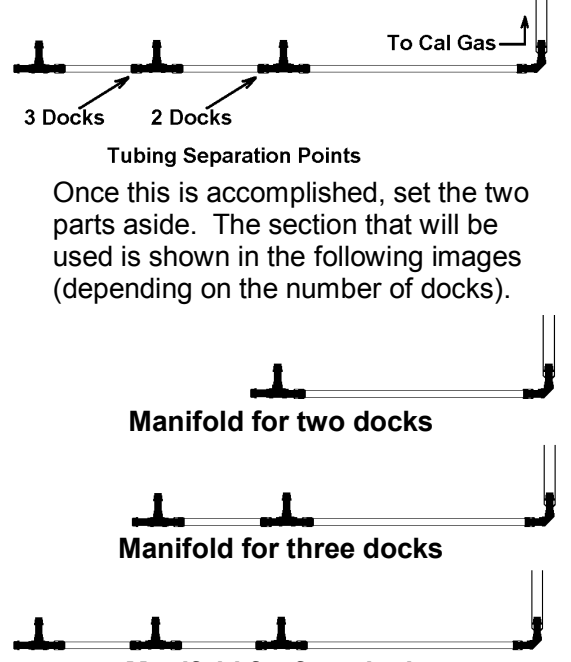

Manifold for four docks

3. Each dock is delivered with a 24" piece of tubing with a white quick disconnect fitting, which is normally used to connect a single gas cylinder directly to a single dock. Connect the white quick disconnect fittings to the GAS ports on the docks and connect the open ends to the manifold's open t-fittings. For enhanced docks, remove the black elbow fitting entirely from the 24" piece of tubing and run the smaller diameter tubing directly from the docks to the open T-fittings.

At this point, tubing should run from each dock's GAS port to the t-fittings. There should be no open T-fittings at this point in the procedure, but there should be one piece of open tubing on the elbow fitting.

 Connect the open piece of tubing on the elbow fitting to the Demand Flow Regulator.

#### Final Appearance

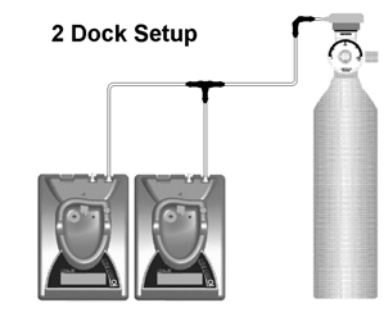

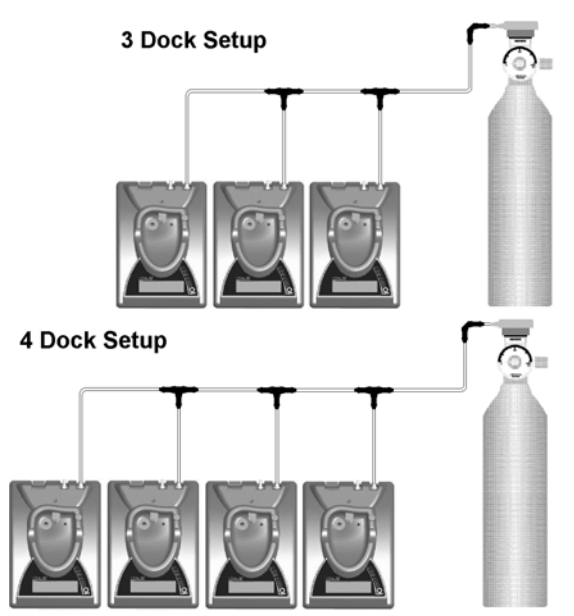

Note: Tubing lengths in these images are not to scale.

#### 2.7.3 Fresh Air Port Instructions

The Fresh Air Port is used to draw the fresh air sample into the dock for instrument processing. Check valves and/or fresh air filters are required depending on how fresh air is delivered to the dock. See the chart below for specific requirements for your setup. The fresh air filter is placed on the Air Port at the dock to protect the dock from contaminants. Check valves are used to ensure the purity of external fresh air sources when more than one dock is used.

|                                                  | Air Filter<br>at Dock | Check<br>Valve(s) |
|--------------------------------------------------|-----------------------|-------------------|
| Single Dock in Fresh<br>Air                      | Yes                   | N/A               |
| Multiple Docks in<br>Fresh Air                   | Yes                   | N/A               |
| Single Dock w/Zero<br>Air Cylinder               | No                    | No                |
| Multiple Docks<br>w/Zero Air Cylinder            | No                    | Yes               |
| Single Dock w/Sealed<br>Fresh Air Conduit        | Yes                   | No                |
| Multiple Docks w/<br>Sealed Fresh Air<br>Conduit | Yes                   | Yes               |

#### Air Filter / Check Valve Requirements Chart

#### **Fresh Air Filter**

Under normal circumstances, the IQ Express Dock is located in a fresh air environment and fresh air is drawn in from the local environment. A filter is included with the dock that is used to protect the dock from contaminants that may inadvertently enter the dock. The air filter should be installed if the dock is drawing fresh air from the immediate surroundings or if it is drawing fresh air from an external source via a sealed conduit. The fresh air filter can be left off if the fresh air source is a calibration cylinder.

Only one side of the filter will screw into the Air Port on the dock.

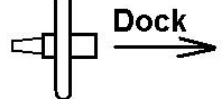

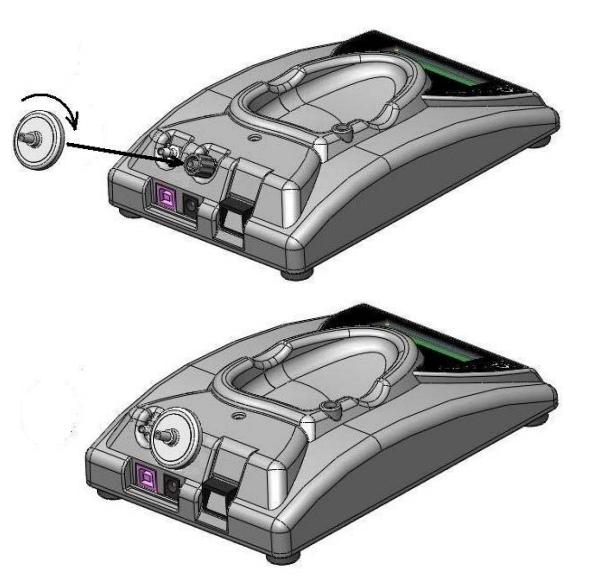

# Providing Fresh Air in a Contaminated Environment

If the IQ Express is to be located in a potentially contaminated environment, fresh air must be delivered to the Air Port on the dock for use during instrument processing. This can be accomplished either by using a cylinder of "zero air" with a demand flow regulator (option 1 below) or by plumbing fresh air into the dock in a sealed conduit from an outside location that has known fresh air (option 2 below).

AWARNING Performing the fresh air calibration in a contaminated atmosphere will lead to inaccurate and potentially dangerous readings. Fresh air containing 20.9% oxygen and no contaminants must be provided to the IQ Express Dock for instrument processing. If fresh air is unavailable in the immediate area, steps must be taken to provide fresh air to the dock.

When a secondary fresh air source (either gas cylinder or sealed conduit) is used with two or more IQ Express Docks, a one-way check valve must be placed in line between the common section of the fresh air manifold and each of the docks to ensure the purity of the fresh air source. See the section below titled "Fresh Air Manifold" for further instructions.

# Option 1: Using a Gas Cylinder to Provide Fresh Air to the Dock

A calibration cylinder containing "zero air", which contains 20.9% oxygen and no contaminants may be connected to the gas port labeled "AIR" to provide fresh air to the dock for calibration. The cylinder must be equipped with a demand flow regulator. The connection from the cylinder and regulator to the dock may be made with standard gas tubing.

For single docks, simply connect the "zero air" cylinder and demand flow regulator to the dock's AIR port using standard gas tubing. A check valve is not necessary when a cylinder is used to provide fresh air to a single dock. The fresh air filter is also not required in this configuration.

For multiple dock setups (up to 4), a oneway check valve must be placed in the line between each T-fitting and dock to ensure the purity of the fresh air source. See "Multi-Dock Setups with Fresh Air Manifold" below for further instructions. The fresh air filter is not necessary when a gas cylinder is used to provide fresh air to the dock(s).

# Option 2: Using a Sealed Conduit to Provide Fresh Air to the Dock

Fresh air may also be delivered to the dock from a known fresh air source via a sealed conduit that feeds directly from the source into the AIR port on the dock.

For single docks, install the fresh air filter as discussed above and simply plumb the fresh air source directly into the dock's AIR port.

For multiple dock setups in which fresh air is provided to the dock via sealed conduit, begin by installing the fresh air filter on each dock. A one-way check valve must be placed in the line between the t-fitting in the fresh air manifold and each dock to ensure the purity of the fresh air source. See "Multi-Dock Setups with Fresh Air Manifold" below for further instructions.

#### Multi-Dock Setups with Fresh Air Manifold

For more information on this, see Applications Note # AN20050722, which is available at <u>http://www.biosystems.com</u>.

The 54-46-116 manifold is necessary for use when more than one dock is to be used

with an external fresh air source, whether is be a cylinder of "zero air" or a sealed conduit to a fresh air source.

The 54-46-116 manifold is comprised of:

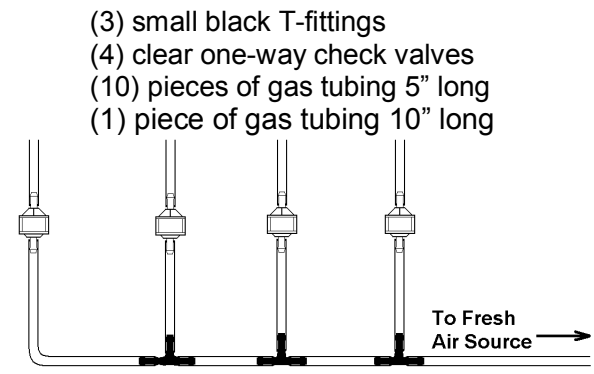

54-46-115 Tubing Assembly

- If the fresh air source is a calibration gas cylinder, insert the Demand Flow Regulator into the calibration gas cylinder and proceed to step 2.
- 1b. If the fresh air source is a sealed conduit from an external fresh air source, install the fresh filter on each dock as described above and proceed to step 2.
- Modify the tubing assembly as follows depending on how many docks will be connected. If 4 docks will be used, no modifications are necessary. For 2 or 3 docks, begin by separating the tubing at the location described below.

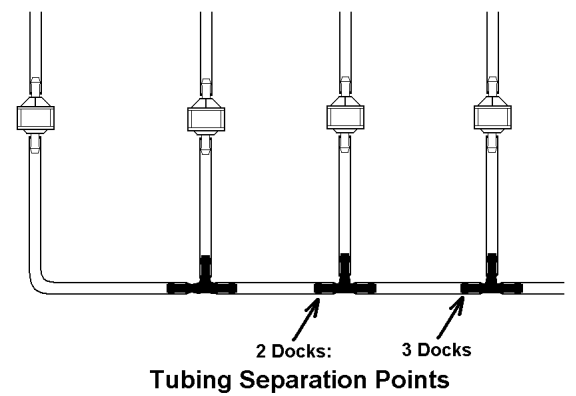

Once this is accomplished, set the two parts aside. The section that will be used is shown in the following images

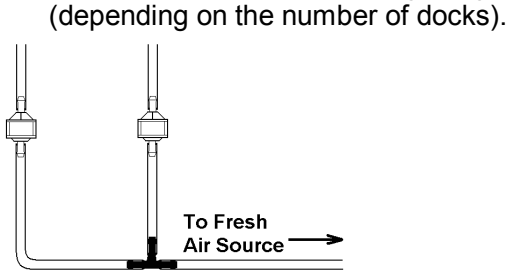

Fresh Air Tubing for 2 Docks

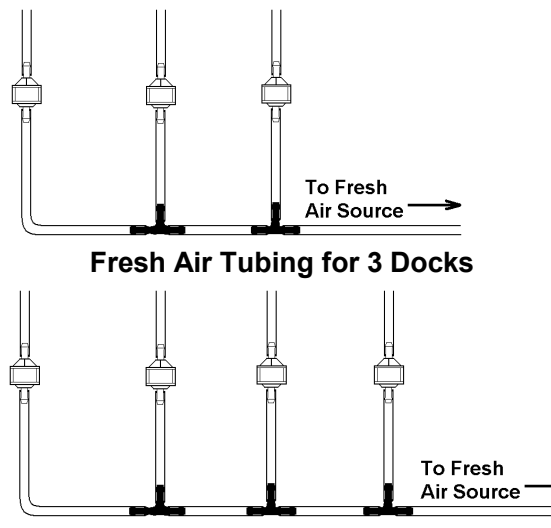

Fresh Air Tubing for 4 Docks

3. Connect the pieces of tubing above the check valves to filter that was installed on the dock in step 2.

At this point, the tubing assembly should be connected to each dock's AIR port.

 Connect the only open piece of tubing (below the black t-fittings) to the demand flow regulator on the gas cylinder or to the conduit for the external source of fresh air.

#### 2.8 Dock Setup

Once the software has been installed, and the USB wire(s) is/are plugged into the PC, the Found New Hardware Wizard screen will be shown on the PC.

# NOTE: These screens vary depending on your PC's operating system.

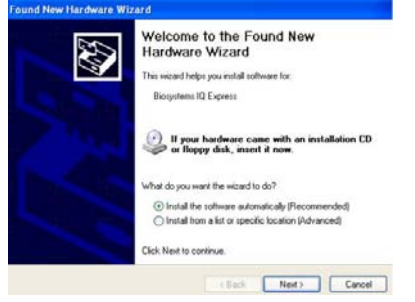

Click Next to continue. The Wizard will proceed to search for the USB drivers.

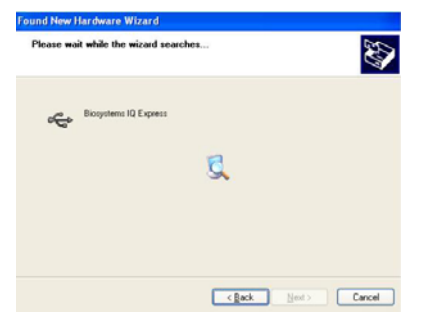

If installing to XP, the following screen will be shown and should be disregarded.

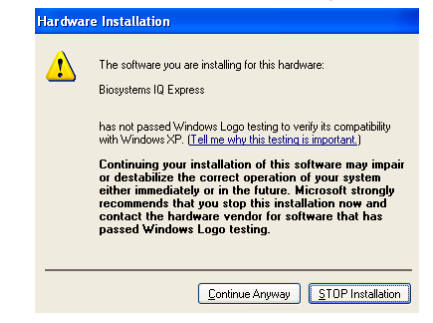

Click "Continue Anyway" (XP Only). The software will notify you when the process is complete.

| Found New Hardware Wizar | rd                                                                                                    |
|--------------------------|----------------------------------------------------------------------------------------------------|
|                          | Completing the Found New<br>Hardware Wizard<br>The wood has finished installing the software for<br>the wood has finished installing the software for<br>Biogramming Depress<br>Elick Finish to slose the weard |
|                          | < Back Finish Cancel                                                                                                    |

#### Click "Finish".

The IQ Express Dock will display its software version number, serial number, and the calibration gas type and expected calibration gas concentration whenever it is plugged in. The IQ Express is ready to go once it displays "READY" with the gas type, time and date.

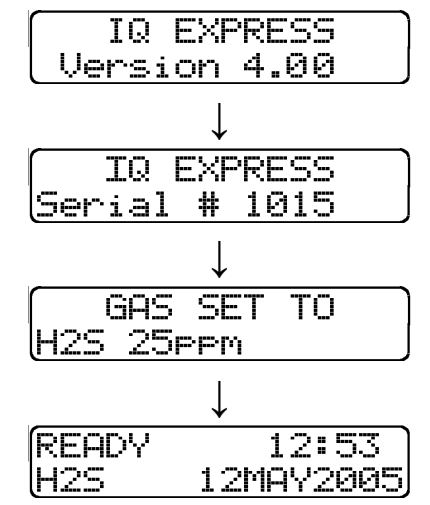

#### 3. Software

To launch the IQ Express Software, click on the IQ Express icon on your PC's desktop.

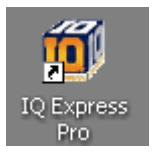

#### Note: Do not launch the software until the installation instructions in section 2.1 – 2.8 have been completed.

The software may also be launched by accessing the program through the start button and selecting Programs / Biosystems / IQ Express / IQ Express (unless another location was specified during the installation).

| ٩ <u>ٿ</u> | Set Program Access and Defaults |    |                   |        |            |     |    |                         |
|------------|---------------------------------|----|-------------------|--------|------------|-----|----|-------------------------|
| <b>F</b>   | Programs •                      |    | Accessories       |        |            | _   |    |                         |
| 1000       |                                 | r, | Biosystems •      | (init) | IQ         | - F |    |                         |
| $\bigcirc$ | Documents •                     | ۲  | Internet Explorer | ſ,     | IQ Express | •   | 8  | IQ Express Flash Upload |
| R.         | Collins                         | 2  | Microsoft Access  | Г      |            |     | ŧ, | IQ Express              |
| 1000       | > Settings                      |    | Microsoft Excel   | L .    |            |     |    |                         |

Once the IQ Express Software is launched, the following screen will be shown.

| Date DOME                         | Theorem and the second second s                                                                                                    |                                                    |
|-----------------------------------|----------------------------------------------------------------------------------------------------|----------------------------------------------------|
| Control Constant Placesty IX. Fad |                                                                                                    |                                                    |
|                                   | See [ToPote]                                                                                                    |                                                    |
|                                   | Book Cartigeatus Cart Carto                                                                                                    | 14-14                                              |
|                                   | David Number EntlyInsum LCD Contrast Ballery Des Type                                                                                                    | 00                                                 |
|                                   | Score (Lie (Collection)                                                                                                    |                                                    |
|                                   | 9 Chara Instances Ferrices Data Light B ACPyses 101                                                                                                    | 5                                                  |
|                                   | Purg Dapositos Endrapord Noise Lavel On Service                                                                                                    | ÷.                                                 |
|                                   | * Pung Ot Pendultur Thomy * 111 ppr                                                                                                    | 1                                                  |
|                                   | Children and Children and Child |                                                    |
|                                   |                                                                                                    | 2                                                  |
|                                   | SEE See Year                                                                                                    | £.                                                 |
|                                   | 100 MA                                                                                                    | 8                                                  |
|                                   | 19 Entited                                                                                                    | Darg and California                                |
|                                   | Collective Menor                                                                                                    |                                                    |
|                                   | C. English (Vel bitmont)                                                                                                    |                                                    |
| North March                       | C Evenine California (                                                                                                    |                                                    |
| 1                                 | Presidence in the second second secon | filment.                                           |
| 0                                 | Development of the second second seco | Etheroni<br>Perg                                   |
| 0                                 | C Server Collinear of T                                                                                                    | Elsenari<br>Prog.<br>Ensal.                        |
| O m                               | C Entraine Cat Hanness [                                                                                                    | Etherest<br>Pag<br>Exail<br>Advacad to             |
| Z,                                | Fearing Coloniese     For      Deale 102 Dealey     Sel Dealer(122 Dealey                                                                                                    | Ename<br>Perg<br>Enal<br>Advanced to<br>SpeCostg   |
| Z,                                | Conserved processory     Conserved processory     Set Deserved (20 Deserve)     Set Deserved (20 Deserve)                                                                                                    | Therest<br>Proj<br>Enal<br>Advanced to<br>SpiConky |

The screen is divided into right and left sides. The left side gives the status of the docks that are currently installed and recognized. At the top of the right side of the screen there is a tab for each dock that is currently installed and recognized. Within each dock tab are two sub-tabs: one for dock controls and one that shows the calibration status and details for the instrument that is currently in the dock.

#### 3.1 Dock Status

#### 3.1.1 Dock status LED

The status bars at the far left show the status of the docks that are currently registered on the PC.

Each dock that is currently connected to the PC by either USB or by a "Live" Ethernet connection will have a distinct status bar. The green LED at the far left shows the general status of the dock.

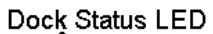

| 👹 IQ Express Configu | Iration    |    |              |  |
|----------------------|------------|----|--------------|--|
| File Tools Help      |            |    |              |  |
| Detected Connected   | Processing | OK | Fault        |  |
| -Dock (01006)        |            |    |              |  |
| Contracted Connected | Processing | ОК | Fault        |  |
| 0 Q                  |            |    | - <b>G</b> - |  |

All docks that are connected via Ethernet and are currently in "Listening Mode" are given a single status bar.

| 🖉 IQ Expr          | ess Configu  | ration     |    |       |  |
|--------------------|--------------|------------|----|-------|--|
| <u>File T</u> ools | <u>H</u> elp |            |    |       |  |
| -Dock (01          | 000)         |            |    |       |  |
| Cetected           | Connected    | Processing | ΟK | Fault |  |
|                    |              |            |    | - 🖗   |  |
| Dock (01           | 006)         |            |    |       |  |
| Cetected 🥝         | Connected    | Processing | 0K | Fault |  |
|                    |              | <b>Q</b>   |    | - 🕀   |  |
| Listening          | Mode         |            |    |       |  |
| Records            | Downloading  | ) Query    | ΟK | Fault |  |
|                    |              |            |    | - 🖗   |  |

For docks in Listening Mode, if a single fault is detected on any of the docks, the dock LED will turn grey and the Fault LED will turn red.

| 🐉 IQ Express Configuration                        |               |
|---------------------------------------------------|---------------|
| File Tools Help                                   |               |
| Dock (01000)     Otelected Connected Proces     O | sing OK Fault |
| -Dock (01006)                                     |               |
| Connected Proces                                  | sing OK Fault |
| 0 0 0                                             | 0.0           |
| Listening Mode<br>Records Downloading Quer        | y OK Fault    |
| 0000                                              | @ <b>@</b>    |

Specific information for individual docks in "Listening Mode" can be accessed via the "Express Dock (Listening Mode) tab on the right side on the screen. See section 3.2 for more information.

#### 3.1.2 Instrument status LEDs

When a detector is placed in the dock, the indicator will change to reflect the new status. Status changes are also be shown on the dock's LCD.

| 👹 IQ Express Config             | uration      |      |            |  |
|---------------------------------|--------------|------|------------|--|
| <u>File T</u> ools <u>H</u> elp |              |      |            |  |
| Dock (01000)                    |              |      |            |  |
| Detected Connected              | Processing   | OK   | Fault      |  |
| <b>Q Q</b>                      |              |      | •          |  |
| _Dock (01006)                   |              |      |            |  |
| Connected Connected             | Processing   | ΟK   | Fault      |  |
| <b>e</b> e                      |              | - 🗭  | - 🗭        |  |
|                                 | 1            |      |            |  |
|                                 | $\downarrow$ |      |            |  |
| 🐉 IQ Express Config             | uration      |      |            |  |
| <u>File T</u> ools <u>H</u> elp |              |      |            |  |
| -Dock (01000)                   |              |      |            |  |
| Connected Connected             | Processing   | ΟK   | Fault      |  |
|                                 |              | - 🕀  | - <b>Q</b> |  |
| Dock (01006)                    |              |      |            |  |
| Connected Connected             | Processing   | ΟK   | Fault      |  |
| <u>a</u> a                      | 0            | - 63 | 23         |  |

Processing is shown in yellow.

| 🐉 IQ Express Configu               | ıration    |         |       |  |
|------------------------------------|------------|---------|-------|--|
| <u>File T</u> ools <u>H</u> elp    |            |         |       |  |
| Dock (01000)<br>Detected Connected | Processing | OK<br>@ | Fault |  |
|                                    |            |         |       |  |

If the dock is able to successfully complete processing, OK will be shown in green.

| 👹 IQ Expre                     | ess Configu       | ration     |    |       |  |
|--------------------------------|-------------------|------------|----|-------|--|
| <u>F</u> ile <u>T</u> ools     | Help              |            |    |       |  |
| Dock (01)                      | 000)<br>Connected | Processing | οк | Fault |  |
|                                |                   | - <b>Q</b> |    |       |  |
| <ul> <li>Deals (01)</li> </ul> | <b>()</b>         | 0          |    | 0     |  |

If a fault is detected and the IQ Express Dock is unable to complete the tests, the red fault light will be lit on the screen. Details of the fault will be listed in the input box on the right side of the screen under the instrument tab. See section 3.2.2 for details.

| 🐉 IQ Express Configu               | ration     |         |       |  |
|------------------------------------|------------|---------|-------|--|
| <u>File T</u> ools <u>H</u> elp    |            |         |       |  |
| Dock (01000)<br>Detected Connected | Processing | OK<br>@ | Fault |  |
| Dock (01006)<br>Detected Connected | Processing | ок<br>Ф | Fault |  |

#### ARNING Do not reinsert the ToxiPro or ToxiLtd back into an IQ Express Dock for at least 5 minutes after it has been removed. Immediate reinsertion of the ToxiPro or ToxiLtd into an IQ Express Dock may lead to inaccurate and potentially dangerous readings.

#### 3.2 Dock Controls and Instrument Status

The right side of the screen contains individual controls for each IQ Express Dock that is connected by USB or by a "Live" Ethernet connection. Each dock has its own page, which can be accessed by clicking on the appropriate tab at the top of the page. Within each dock's page are two sub-tabs. One contains specific information on the dock itself. The other displays information on any instruments that are currently recognized in the dock.

| Data print     | Tares Sod (2004)                                                                                                    |                     |
|----------------|----------------------------------------------------------------------------------------------------|---------------------|
|                | Set [Teleta]                                                                                                    |                     |
|                | Dock Configuration         Gale Configuration           Name Configuration         LOD Configuration           Solid Transmission         LOD Configuration           Solid Transmission         LOD Configuration           Solid Transmission         LOD Configuration                                                                                                    |                     |
|                | P One had had need for the set of the set of the s |                     |
|                | una de la come de la come de                                                                                                    | Data and California |
| ()<br>()<br>() | Collection Monet<br>Collection Monet<br>Collection of Collection Collection<br>Description                                                                                                    | Deep met disents    |

The last tab on the left accesses all of the IQ Express Docks that are connected by Ethernet and in "Listening Mode".

| aiting for I | Dock Query | <u> </u> |               |     |               |                                                                                                    |
|--------------|------------|----------|---------------|-----|---------------|----------------------------------------------------------------------------------------------------|
|              | _          |          |               | 0%  |               |                                                                                                    |
|              |            |          |               |     |               |                                                                                                    |
|              |            | - Next ( | hort Owner a  |     | 12005 9 18 03 |                                                                                                    |
| :            |            | THE OLD  | Jock Geery a  |     | 12003 3.10.07 |                                                                                                    |
| Download     | Query      | Records  | Total Records | OK. | Fack          | Show Databa                                                                                                    |
| 0            | a          |          | 0             |     | 9             | Show Delaw                                                                                                    |
| 01072        |            |          |               |     |               |                                                                                                    |
| Download     | Query      | Records  | Total Records | OK. | Fault         | Show Details                                                                                                    |
| 9            | 9          |          | 0             | •   | 9             |                                                                                                    |
| Download     | Overs      | Becords  | Yotal Becords | OK. | East          | and the second second s |
| 0            | 0          | 0        | 0             | 6   | 0             | Show Details                                                                                                    |
| 01014        |            |          |               |     |               |                                                                                                    |
| Download     | Query      | Records  | Total Records | OK. | Fault         | Show Databi                                                                                                    |
| 0            | 9          | 0        | 0             |     | 9             | provide and                                                                                                    |
| 01012        |            |          |               |     |               |                                                                                                    |
| Download     | Query      | Records  | Total Records | OK. | Fack          | Show Details.                                                                                                    |
| 9            | 9          |          | 0             | ۰   | 9             |                                                                                                    |
| 01010        |            |          |               |     |               |                                                                                                    |
| Download     | Query      | Records  | Total Records | OK. | Fault         | Show Details                                                                                                    |

#### 3.2.1 Dock Configuration

Click on the Dock tab to access the dock settings.

To change the configuration of the IQ Express Dock that is currently connected to the PC, click on the "Change Config" button at the lower right of the screen. Once the dock configuration is uploaded, the "Set Config" button will be enabled. Once changes are made, click on the "Set Config" button to save the new settings.

#### Hardware Configuration

The hardware configuration section contains the serial number and software version number of the IQ Express Dock at the upper left corner.

| Hardware Configuration     |      |  |  |  |
|----------------------------|------|--|--|--|
| Serial Number Soft Version |      |  |  |  |
| 01000                      | 6.32 |  |  |  |

This information may not be arbitrarily changed with the software. Software updates will cause the software version to change.

#### AC Power

The AC Power indicator is located directly beneath the connection speed setting. If the dock is being powered by the USB cable, the AC Power will appear grey. When the dock is being powered by an AC power source, the AC Power indicator will appear green.

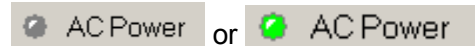

#### LCD Contrast Control

At the right side of the Dock Configuration box is the LCD Contast.

| LCD      | Contra | st    |
|----------|--------|-------|
|          |        |       |
| <br>Dark |        | Light |

To darken or lighten the LCD on the IQ Express Dock, move the slider as appropriate.

#### Battery

The battery level shown on the dock tab is for the internal battery in the IQ Express Dock. This battery serves to keep the real time clock accurate while the dock is unplugged and should not be a concern to the user unless the battery level drops below 2.50 Volts.

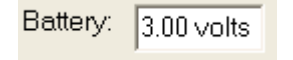

#### **Pump Diagnostics**

Pump diagnostics are controlled through the Pump Control section on the Dock Settings page.

| Pump Diagnostics |
|------------------|
| C Burns Off      |
| · Fumpon         |
| 🔿 Pump Air       |
| C Pump Gas       |

Click "Pump Gas" to draw span calibration gas through the right gas port at the back of the dock. Click "Pump Air" to draw the fresh air sample through the left gas input port.

| Pump Diagnostics | _ |
|------------------|---|
| C Pump Off       |   |
| • Pump Air       |   |
| O Pump Gas       |   |

Either pump will run until "Pump Off" is selected.

#### Audible Alarm Sensitivity Controls

The audible alarm sensitivity controls allow the user to customize the audible alarm test criteria.

| Background Noise Level | Off | ice · | Qu | iet |   | - |
|------------------------|-----|-------|----|-----|---|---|
| Sound Level to Pass    |     |       |    | _   | Ē |   |
|                        |     |       |    | •   | 1 |   |

The Background Noise Level adjustment offers four levels of background noise

levels. For the best results, select the one that most closely approximates the background noise level expected during testing.

| Office - Quiet                                             | - |
|------------------------------------------------------------|---|
| Industrial - Noisy<br>Industrial - Quiet<br>Office - Noisy |   |
| Office - Quiet                                             |   |

The Minimum Sound Level setting determines the minimum amount of sound required to pass the alarm test. The setting is controlled by a slider. The higher the setting, the louder the alarm will need to be to pass the test. The sound level is given in decibels when the cursor is placed over the slider.

| Sound Level t | o Pass  |
|---------------|---------|
|               |         |
| -             | 92 dBA+ |

#### **Calibration Interval**

The Dock's calibration interval settings are controlled from the Dock Tab and are located below the battery level and above the LCD Display box. The dock's calibration interval is the maximum number of days that the dock will allow to pass between calibrations for any instrument that is placed in the dock. If an instrument is placed in the dock and the interval has been exceeded, the dock will automatically initiate a full span calibration of the instrument regardless of the results of the bump test or the instrument's own calibration status.

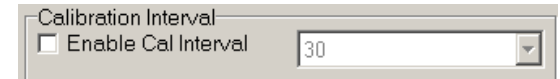

To use the setting, click on Enable Cal Interval and set the interval to the number of days between calibrations. Note that this setting overrides the instrument's own calibration due reminder and may cause the instrument to undergo a full calibration even when the instrument itself is not due for calibration.

#### **Gas Configuration**

The calibration gas configuration settings are located at the right side of the dock tab. The Gas Type and Gas Value should be set to exactly match the type and amount of each component of the gas cylinder that is connected to the inlet port on the dock.

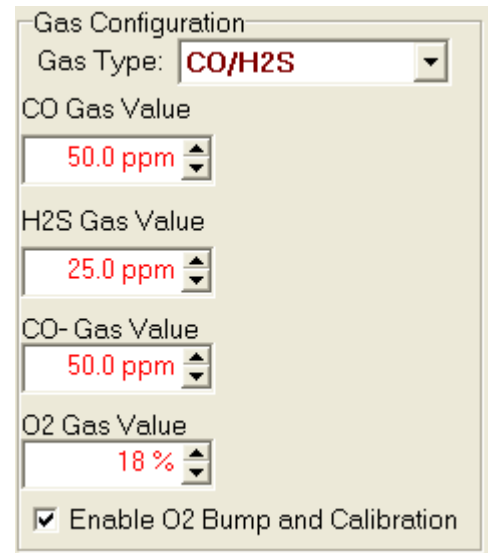

To change the gas type, click on the down arrow to the right of the gas setting and select the new gas type.

| •            |          |
|--------------|----------|
| -Gas Configu | ration   |
| Gas Type:    | H2S 🔹    |
| H2S Gas Val  | 02       |
| 25.0 ppm     | CO       |
| Loto ppm     | HZS      |
| O2 Geo Velu  | SO2      |
| Oz das value | CO/H2S   |
| 18 %         | <b>_</b> |
| 1            | <u> </u> |

Once the gas type is chosen, enter the calibration gas composition, including the values for any toxic gases in the cylinder in terms of parts-per-million (ppm) and the oxygen level in terms of percent volume (%). To change a gas value use the arrows to the right of the gas value input box to increase or decrease the value until it matches the value given on the gas cylinder.

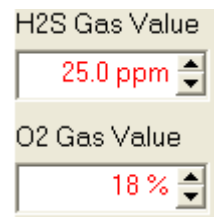

Since a common calibration gas mixture includes CO and  $H_2S$ , a CO/ $H_2S$  option is available that offers distinct settings for CO and  $H_2S$ . This allows the dock to process CO, CO- and  $H_2S$  units without changing the gas setting.

Note: Due to cross-sensitivity issues, CO+ detectors must be calibrated with CO calibration gas only. A CO+ detector placed in a dock that is configured for CO/H2S will automatically fail to process.

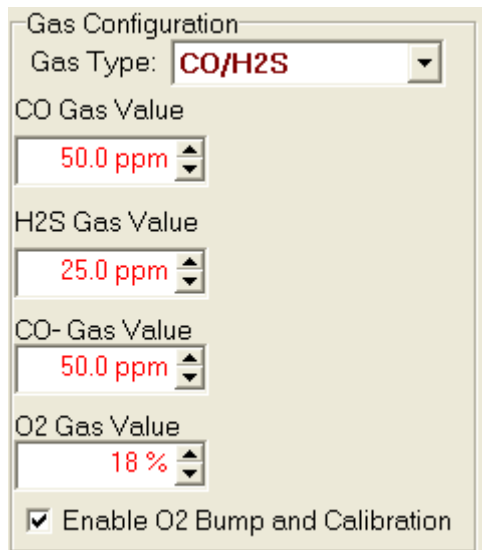

The IQ System will automatically fail any detector that is processed when the calibration gas type fails to match the sensor type.

ARNING Calibration values shown in the Gas Value column must match those appearing on the calibration gas cylinder(s) that will be used to calibrate the detector. Non-matching calibration gas and calibration gas value settings will lead to inaccurate and potentially dangerous readings.

#### Special Instructions: Gas Configuration, Oxygen Detectors

An oxygen detector can be processed by the IQ Express in a fresh air atmosphere without the use of calibration gas, but an optional bump test is available to verify oxygen sensor response. The O2 Bump and Calibration is automatically enabled at the factory. If the user wishes to bypass the oxygen bump test, the O2 Bump and Calibration option can be disabled by deselecting the "Enable....: check box at the bottom of the Gas Configuration settings. .

Each calibration gas type includes an oxygen setting that should reflect the amount of oxygen in the calibration gas cylinder (typically 18%).

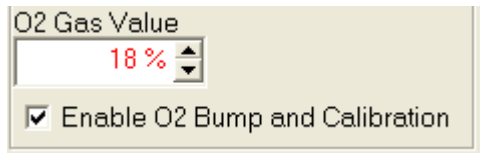

With the O2 Bump and Calibration option enabled, when an oxygen detector is placed in the dock, the system will proceed with an oxygen bump test based on the  $O_2$  gas value that has been entered. If the bump test fails, the dock will show a warning on the screen that the instrument has failed the test.

A special case exists when a cylinder of 0.0% oxygen calibration gas is connected to the dock. If the O2 Gas Value is set to 0.0% oxygen and the instrument fails the bump test, it will automatically attempt a full zero calibration at 0.0% oxygen.

For all other levels of calibration gas (>0.0%), the oxygen bump test is the only test available. The zero calibration of the oxygen sensor is only available with calibration gas containing 0.0% O<sub>2</sub>.

To disable the O2 Bump and Calibration deselect the option.

#### Enable O2 Bump and Calibration

#### Saving new settings

When all necessary changes have been made, press the "Set Configuration" button (in the lower right corner of the screen) to upload the new settings to the IQ Express Dock.

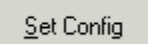

The software will notify you once the dock configuration has been updated.

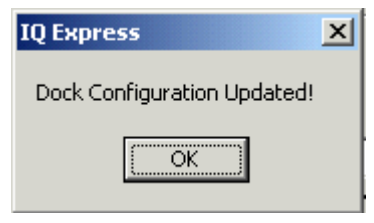

#### **Dock LCD Display**

At the lower left corner of the Dock status tab is Dock LCD Display window. This is most often used when a dock is controlled remotely via Ethernet where the PC user is unable to physically see the dock.

|    | olav                   |  |
|----|------------------------|--|
|    | Jay                    |  |
| Ge | et Current LCD Display |  |

To view the dock's Display, click on "Get Current LCD Display".

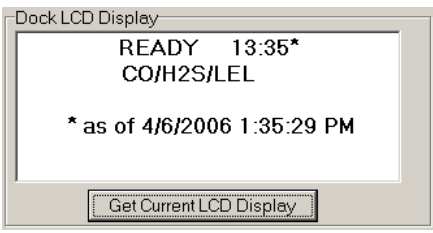

#### **Ethernet Controls**

For docks that are connected by Ethernet, there are three additional controls on the lower right corner of the display: Ethernet, Ping and E-mail.

To view the Ethernet settings, click on the Ethernet button

| <u>C</u> hange Config |
|-----------------------|
| Ethernet              |
| Ping                  |
| Email                 |
| << Simple             |
| Set Config            |

| 🗓 Ethernet Setup   |          |         |     |            | ×              |
|--------------------|----------|---------|-----|------------|----------------|
| Physical Address   | 0        | 20      | 7   | 255        | 255 1          |
| IP Address         | 192      | 168     | 10  | 120        |                |
| Subnet Mask        | 255      | 255     | 255 | 0          |                |
| Gateway IP Address | 192      | 198     | 10  | 1          |                |
| Set Defaults       | Auto Del | ect (DH | CP) | <u>0</u> K | <u>C</u> ancel |

To test the dock connection, press the Ping button. A status window will be shown to indicate whether the ping was successful or not.

| MultiPro IQ Express Pro 🛛 🔀    |
|--------------------------------|
| Ping Successful to 10.15.8.82! |
| ,                              |
|                                |
| OK                             |
|                                |

The dock's e-mail settings are controlled through the Database Manager Pro program, but can be viewed by clicking on the e-mail button. The e-mail status, IP Address of the dock, recipient e-mail address and text of the e-mail message are shown.

| 📾 Email Setup                                                                                                    | x                     |  |  |  |  |  |
|----------------------------------------------------------------------------------------------------|-----------------------|--|--|--|--|--|
| Email Status                                                                                                    | Enabled 환경            |  |  |  |  |  |
| SMTP IP Address                                                                                                    | 10.15.5.14            |  |  |  |  |  |
| Recipient IP Address                                                                                                    | rcosta@biosystems.com |  |  |  |  |  |
| Addtional Text in Message                                                                                                    | IQ Email Testing      |  |  |  |  |  |
| Important Information<br>The options for emailing are configured by the Setup>Options menu item<br>in Database Manager.<br>The dock must be connected by ethernet to send email. |                       |  |  |  |  |  |
| Test Email                                                                                                    |                       |  |  |  |  |  |

To test the e-mail ability of the dock, press the Test E-mail button at the lower left. An e-mail will be generated and sent to the recipient e-mail address that is listed.

Press OK to close the Email Setup window.

#### 3.2.2 Instrument Tab

The ToxiPro/Ltd tab shows instrument information for the detector that is currently in the IQ Express Dock. The right side of the tab is identical to the Dock Status tab section discussed above. The blank space at right shows is an output box that shows detailed instrument information as it is processed.

| A CONTRACT OF A CONTRACT OF A |                                                                                                    |                                                                                                    |  |  |  |  |  |  |
|----------------------------------------------------------------------------------------------------|----------------------------------------------------------------------------------------------------|----------------------------------------------------------------------------------------------------|--|--|--|--|--|--|
| Later Dell (2004)                                                                                                    |                                                                                                    |                                                                                                    |  |  |  |  |  |  |
| Decasting Televisione                                                                                                    |                                                                                                    |                                                                                                    |  |  |  |  |  |  |
| Calence Inter                                                                                                    |                                                                                                    |                                                                                                    |  |  |  |  |  |  |
| Sector Concern Process (K. Fad.<br>B B B B B B<br>Templose                                                                                                    | Daviery Displace<br>Report of Contract Proved<br>Adding Contractory Carlowed<br>Descent Record Last Nation<br>National Displace Davies                                                                                                    | 1                                                                                                    |  |  |  |  |  |  |
| And then the fee for the                                                                                                    | Desce Record Fast Congleted.<br>Records 1 and Content.<br>Constant Collevel.<br>Constant Collevel.                                                                                                    |                                                                                                    |  |  |  |  |  |  |
| Cit Sit Same Projer (requires                                                                                                    |                                                                                                    |                                                                                                    |  |  |  |  |  |  |
| Tanket<br>Same Balance Frances (FS                                                                                                    | firmer (1818,per                                                                                                    | Van besiel Data                                                                                                    |  |  |  |  |  |  |
| Same (co Fersion (control                                                                                                    | wants Milan                                                                                                    |                                                                                                    |  |  |  |  |  |  |
| Laborator                                                                                                    | Calcular San Docemian                                                                                                    | 2                                                                                                    |  |  |  |  |  |  |
| Lation Advantage of the                                                                                                    | Pict get                                                                                                    |                                                                                                    |  |  |  |  |  |  |
| tarter (1030718-074                                                                                                    |                                                                                                    |                                                                                                    |  |  |  |  |  |  |
| Last Pull California (Telephility 5-06) 12 PM                                                                                                    |                                                                                                    |                                                                                                    |  |  |  |  |  |  |
|                                                                                                    |                                                                                                    |                                                                                                    |  |  |  |  |  |  |
|                                                                                                    | An Alter Sameralla (<br>Calcinanciana<br>Sameral Paralas () And<br>Barriero () And<br>Description<br>() And And<br>() And And<br>() And<br>() And | A submit for the submit of the submit of the |  |  |  |  |  |  |

The output box is updated as the instrument is processed. If any faults occur, the details of the fault will be shown and a red fault light will be shown. In the image below, a span calibration failure is the cause of the fault.

| Calbration | Steller   |            |       |          |                                                                                                    |
|------------|-----------|------------|-------|----------|----------------------------------------------------------------------------------------------------|
| Petected   | Corvected | Processing | 9     | Fad      | THE CALL GAS DE FECTEORIE<br>Skindby<br>Comprising Test<br>Sunconnected al 60/2002 5 44 59 AM.<br>Distance Update Task Stated.<br>Updategi Charaker Record.<br>Provub Table Updated.<br>Distance Updated.<br>Distance Updated Sak Ended |
| CO: 0.5    | 100       | Aug        | e Com | pileter. |                                                                                                    |

If the datalogger has been downloaded, the "View Session Data" control will appear on the right. Click on "View Session Data" to directly access individual session files for the instrument. The session files can be accessed using the BioTrak Program.

#### View Session Data...

If the dock is currently empty, none of the status indicators will be lit and the output box will be blank.

| Calibration S | Status    |            |    |       |
|---------------|-----------|------------|----|-------|
| Detected      | Connected | Processing | 0K | Fault |
|               |           | 0          |    |       |
|               |           |            |    |       |
|               |           |            |    |       |
|               |           |            |    |       |
|               |           |            |    |       |

#### 3.3 Advanced Settings / Passcode

The IQ Express Dock may be set to verify a specific 4-digit passcode (PIN) in any instrument that interfaces with the dock. If the dock detects a PIN in the instrument that matches its own PIN, it will process the instrument. If the dock fails to detect a PIN, or recognizes a non-matching PIN, it will not process the instrument.

To use the passcode feature a PIN must be entered into the IQ Express Software and then uploaded to every instrument that will interface with the dock. Each dock must then be programmed with the same PIN and set to check for the code in the instruments.

1. Verify that the ToxiPro and ToxiLtd instruments have firmware version 6.3 or higher. Instrument firmware version is shown in the start up screens for the instrument.

If needed, new ToxiPro Firmware can be downloaded at no charge from Sperian Instrumentation's download website at

http://www.biodownloads.com. The ToxiLtd will need to be returned to Sperian Instrumentation for firmware updates.

- 2. Verify that the IQ Express Dock contains firmware version 4.23 or higher. New dock firmware can also be downloaded at no charge from Sperian Instrumentation's download website at http://www.biodownloads.com.
- Select the dock that will be used to write the PIN (Personal Identification Number) to the instrument. Connect the dock to the PC either by USB port or by Ethernet port. If using an Ethernet connection, the Ethernet setting must be configured to "Live". If more than one dock will be used to update the instruments, perform steps 4-10 for each dock.
- 4. Open the IQ Express software.

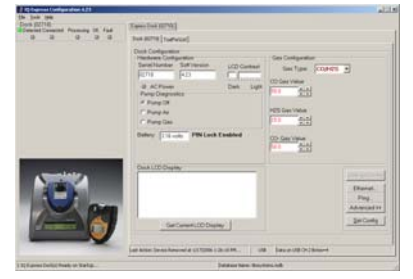

 Click "Advanced" in the row of buttons on the lower right. The software will automatically show the Security Login screen and prompt you for your user name and password. If the "Advanced" button is not shown, click on "Change Config" first to access it.

| 🐭 Security Login |                |
|------------------|----------------|
| User ID:         |                |
| Password:        |                |
| <u>0</u> K       | <u>C</u> ancel |

6. Enter a valid User ID and Password. The Access PIN settings will be shown:

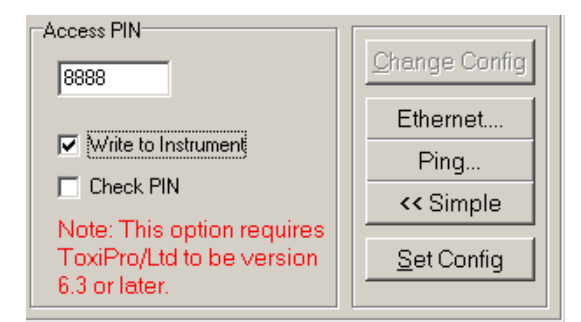

- Enter a unique 4-digit PIN in the input box under Access PIN and click on "Write to Instrument".
- 8. Click "Set Config" to tell the dock to upload the PIN setting to the instruments. The software will automatically show the Security Login screen a second time and prompt you for your user name and password. Once a valid User ID and Password have been entered, "PIN Lock Writing Enabled" will be shown in the dock configuration window. The dock is now ready to upload the PIN to the instruments.

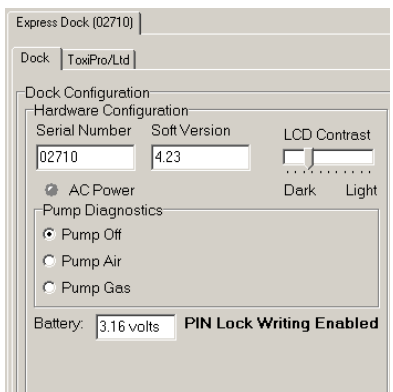

- Place the instrument(s) that is/are to be configured with the PIN in the dock while PIN Lock Writing is enabled.
- 10. Once the PIN has been uploaded to all of the instruments, access the dock's advanced settings again and click on "Check PIN". Then click the "Set Config" button.

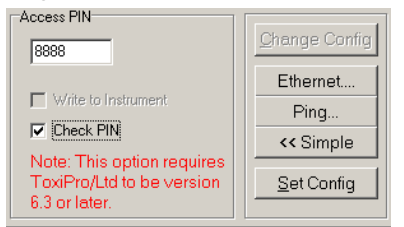

Enter your User ID and password again when the Security Login window is shown. A window will be shown to indicate that the dock configuration has been updated.

| IQ Express                  | × |
|-----------------------------|---|
| Dock Configuration Updated! |   |
|                             |   |

11. Click OK. "PIN Lock Enabled" will then be shown in the PC software in the dock configuration window.

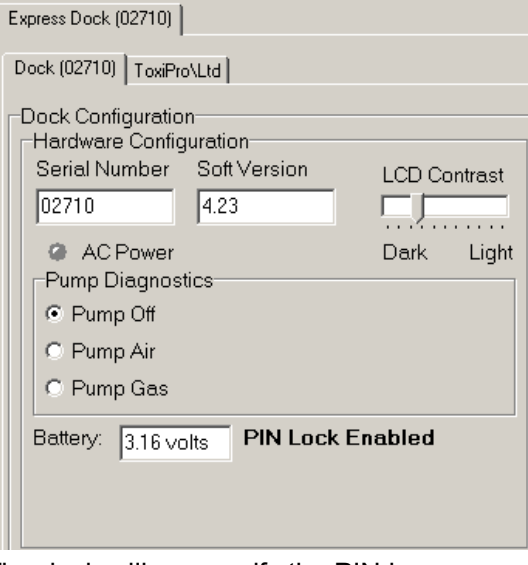

The dock will now verify the PIN in any instrument that interfaces with it.

12. For every other dock in the system, access the dock's advanced settings, enter the PIN, click on "Check PIN" and click the "Set Config" button.

With PIN lock enabled, only instruments with a PIN matching the dock's PIN will be processed.

### 4. Dock Use

Once the IQ Express is connected to the gas cylinder(s) and has been properly configured, insert the detector into the port on the IQ Express.

Once the IQ Express recognizes the instrument, it will show the following screens as the detector's status is assessed.

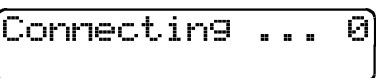

Once the connection is made, the IQ Express will display "Connected", followed by the instrument type and software version.

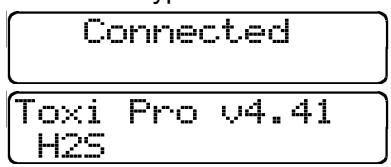

Note: Instrument firmware version 4.3 or greater is required for interface with the IQ Express. Attempts to use the IQ Express with Toxi/OxyPro/Ltd instruments with firmware versions lower than 4.3 will result in system errors.

If the connection can not be completed, the IQ Express Dock will show a series of screens detailing the failure. When "Fail, Try Again" is shown, remove the instrument from the dock, wait for it to reset and then reinsert it into the dock.

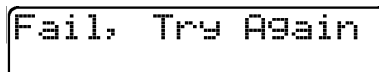

#### 4.1 Test Sequence

Once the instrument has been recognized, the zero calibration will begin.

ARNING Performing the fresh air calibration in a contaminated atmosphere will lead to inaccurate and potentially dangerous readings. The IQ Express must be located in a fresh air environment containing 20.9% oxygen and no toxic gases during calibration. If fresh air is unavailable, a cylinder of "zero air" containing 20.9% oxygen and 0 PPM toxic gases must be connected to the fresh air port with a demand flow regulator and a piece of tubing whenever an instrument is in the IQ Express Dock.

| Zer | 0        |
|-----|----------|
| Cal | ibratin9 |

Once the zero calibration is complete, the IQ Express will flow gas to the instrument in order to perform the "bump" test (toxic sensor units only). If the instrument is due for calibration, the IQ Express Dock will bypass the bump test and proceed directly to the span calibration (toxic sensor instruments only).

| ZERO | BUMP | ) |   |    |  |
|------|------|---|---|----|--|
| PASS | Gas  | F | 1 | οW |  |

Once the instrument responds to the gas, the IQ Express will analyze the response to determine if the instrument passes the bump test.

| ZERO | BUMP             |
|------|------------------|
| PASS | <u>Analyzin9</u> |

The gas detector will pass the bump test if the sensor response to the gas is within 10% if the reading is lower than the expected sensor output or within 20% if the reading is higher than the expected sensor output. If the bump test is passed, the IQ Express will proceed to the alarm tests.

| Ζ | ERO | BUMP |
|---|-----|------|
| P | ASS | PASS |

If the instrument fails the bump test or if the instrument's calibration due date has passed, the IQ Express will automatically bypass the bump test and proceed to a full instrument calibration without further input from the user.

| ZERO | SPAN        |   |
|------|-------------|---|
| PASS | Calibrating | 9 |

Following successful bump test or calibration, the IQ Express will test the instrument's alarm systems.

| HORN | LIGHT | VIBR |
|------|-------|------|
| TEST | ING   | ]    |

If all alarms are operational, the following screen will be shown.

| HORN | LIGHT | VIBR |
|------|-------|------|
| ΟK   | OK    | OK   |

# See section 4.3 for further details on assessing test failures.

If all tests have been passed, the following screen will be shown.

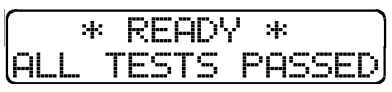

Remove the detector from the IQ Express. The detector is now fit for use.

AWARNING Do not reinsert the ToxiPro or ToxiLtd back into an IQ Express Dock for at least 5 minutes after it has been removed. Immediate reinsertion of the ToxiPro or ToxiLtd into an IQ Express Dock may lead to inaccurate and potentially dangerous readings.

Once the detector is removed from the dock, the IQ Express will reset itself and prepare itself for the next instrument. In approximately 10 seconds the display will show READY with the time, date and sensor type. The IQ Express is now ready for the next detector.

| READY | 12:53     |
|-------|-----------|
| H2S   | 12APR2004 |

If the same instrument is placed in the IQ Express Dock immediately following its removal from the dock, the dock will show "ZERO Stabilizing" with a count down as it prepares to retest the instrument.

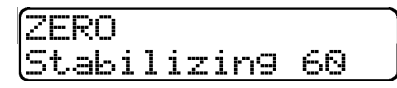

#### 4.2 Loss of IrDA Connection

In the event of a loss of communication between the dock and the instrument, the LCD will first indicated that the IrDA is not responding.

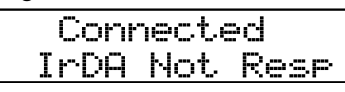

If the PC fails to reestablish the connection, the LCD will indicate "Connection Lost".

Connection Lost

Remove the instrument from the dock. The IQ Express should reset itself in approximately 10 seconds.

"IrDA Busy" may also be shown.

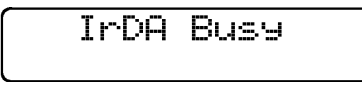

#### 4.3 Test Failures

Failures can occur for a number of reasons. When a fault occurs, the reason for the failure will be shown on the IQ Express Dock's LCD. If the Express Software is running and the dock is properly connected to the PC, the fault will also be indicated in the output box on the instrument tab in the IQ Express software.

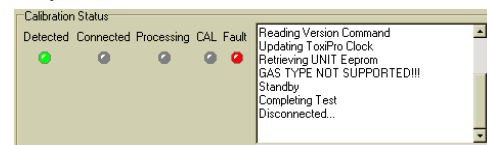

#### 4.3.1 No gas detected

If the detector fails to respond to the calibration gas, the message "NO GAS DETECTED" will be shown.

| ĺ | ZEF | 20 | ΒL | JMP |    |    |    |   |
|---|-----|----|----|-----|----|----|----|---|
| l | NO  | GΑ | S  | DE. | TΕ | СТ | ΈD | ! |

#### 4.3.2 Span calibration failure

If the IQ Express is unable to complete the a span calibration, the IQ Express will show the failure on the LCD. The failure will also be shown in the output box on the instrument page in the PC software.

| **   | 1 | FΑ  | U |   | Т  | * | *   |
|------|---|-----|---|---|----|---|-----|
| SPAN |   | CAL | Ι | В | RA | Π | ION |

#### 4.3.3 Wrong Gas Type

As discussed above, the IQ Express must be configured for both the type and the

amount of calibration gas that will be used during calibration. In the event that a detector is placed in the dock that is incompatible with the IQ Express Dock's calibration gas setting, the dock will display "WRONG GAS TYPE" and the interface will be stopped.

| Toxi L | _td  | v4.  | 1C  |
|--------|------|------|-----|
| WRONG  | a GA | IS T | YPE |

The output box in the software will indicate that the gas type is not supported, the fault indicator will be lit and the test will not be performed.

Remove the instrument from the IQ Express. Note that calibration has not taken place.

# To change the IQ Express's calibration gas settings, see section 3.2.1 above.

#### 4.3.4 Alarm test failure

If the IQ Express fails to recognize an alarm that should be present, it will indicate it on the display screen following the alarm test.

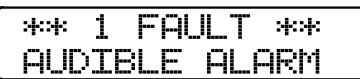

The failure will also be indicated in the software in the instrument information.

#### 4.3.5 PC Aborted Test

If the PC is unable to complete the tests for any reason, the following screen will be shown:

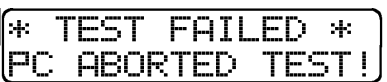

This message may be shown for a variety of reasons. See the Calibration Status output box for further details.

#### 5. Tools

The Tools menu contains options for the IQ Express including the following:

- Dock Timeout Setting
- Calibration Gas Lot and Purchase Order (P.O.) Number Entry (for tracking purposes)
- Audible warning settings
- Instrument Settings for the detector including the Timeout Setting and the Calibration Due Reminder Setting
- Settings for Printing Calibration and Bump Test Certificates.
- Session downloading file location setting.

Click on Tools / Options to access the settings.

| 🐉 IQ Express Configuration |         |      |  |  |  |
|----------------------------|---------|------|--|--|--|
| File                       | Tools   | Help |  |  |  |
| [Do                        | Options |      |  |  |  |

The Options screen will then be shown.

| 2 | Options              |                  |         |            |   | <u>_ 🗆 ×</u>   |
|---|----------------------|------------------|---------|------------|---|----------------|
|   | Dock ToxiPro Ce      | rtificates   Ses | sion Do | ownloading |   |                |
|   | Dock Timeout (secs): | 3 💌              |         |            |   |                |
|   | Cal Gas Lot #        | N/A              |         |            |   |                |
|   | Cal Gas PO #         | N/A              |         |            |   |                |
|   | F Play Sound on In   | strument Fault   |         |            | • | Play           |
|   |                      |                  |         | <u>0</u> K |   | <u>C</u> ancel |

#### 5.1 Dock

The Dock Tab under Tools / Options includes settings for the Dock Timeout and, Calibration Gas Lot and P.O. Numbers and the option to play a sound on instrument fault.

| P Options                                     | <u>_   ×</u>   |
|-----------------------------------------------|----------------|
| Dock ToxiPro Certificates Session Downloading |                |
| Dock Timeout (secs): 3                        |                |
| Cal Gas Lot # N/A                             |                |
| Cal Gas PO # N/A                              |                |
| Play Sound on Instrument Fault                | Play           |
|                                               |                |
| <u>O</u> K                                    | <u>C</u> ancel |

The Dock Timeout Setting controls the amount of time that needs to pass after connection between the dock and the PC is lost before the system will notify you that the connection has been lost. Options are given in whole numbers between 1 and 10 seconds. To change the setting, click on the arrow to the right of the timeout setting to access the list and select the new setting.

The Calibration Gas Lot and P.O. Numbers are shown as input boxes that accept information. The lot and P.O. numbers listed are shown on any calibration certificates that are printed.

The IQ Express is programmed with numerous sounds that can be played by the PC to indicate an instrument fault. To select a sound, check the box next to "Play sound on Instrument Fault" and then select from eight available sound options by using the drop down box to the right.

## See section 5.3 for details on calibration certificates.

#### 5.2 ToxiPro

The ToxiPro tab contains settings for the ToxiPro including the Timeout setting, the Calibration Due Reminder setting, the option to automatically update ToxiPro Firmware and calibration options.

| 🔑 Optic | ons _OX                                         |
|---------|-------------------------------------------------|
| Dock    | ToxiPro Certificates Session Downloading        |
| ToxiP   | ro Timeout (secs): 📃 🔽 Upgrade ToxiPro Firmware |
| Cal D   | ue Reminder (days):                             |
| Calibr  | ration Options                                  |
|         | alibrate Now 🔲 Skip Calibration                 |
|         |                                                 |
|         |                                                 |

The Timeout setting controls the amount of time that needs to pass after connection between the dock and the PC is lost before the instrument will reset itself. Options are in 5-second increments from 5 to 30 seconds. To change the setting, click on the arrow to the right of the timeout setting to access the list and select the new setting.

The Calibration Due Reminder setting controls the amount of time that needs to pass without a successful calibration before the ToxiPro will remind you that calibration is due. The reminder can be set to any whole number between 1 and 180 days. To disable the calibration due reminder, change the setting to "0". To change the setting, click on the arrow to the right of the timeout setting to access the list and select the new setting.

The checkbox to the left of "Upgrade ToxiPro Firmware" controls automatic ToxiPro Firmware updates by the IQ Express Dock whenever a ToxiPro is placed in the dock. Click on the box to enable the automatic updates.

The ToxiPro firmware must be downloaded and stored in the appropriate folder for the updates to take place. The folder location is on your local hard drive under Program Files.

New firmware files for ToxiPro instruments equipped with CO, CO+, CO-H, H<sub>2</sub>S, SO<sub>2</sub>, NH<sub>3</sub>, PH<sub>3</sub> and HCN sensors must be stored in: C:\ Program Files \ Biosystems \ Flash Upload Utilities \ ToxiPro \ A.

New firmware files for ToxiPro instruments equipped with  $O_2$ ,  $CI_2$ ,  $NO_2$  and  $CIO_2$  sensors must be stored in: C:\

#### Program Files \ Biosystems \ Flash Upload Utilities \ ToxiPro \ B.

Two calibration options are listed near the bottom of the window.

Select "Calibrate Now" to automatically perform a full calibration whenever an instrument is placed in the dock.

Select "Skip Calibration" to automatically skip the calibration of any instrument that is placed in the dock.

For further details on Sperian Instrumentation's calibration requirements, see Appendix B.

#### 5.3 Certificates

The Certificates tab provides controls for the automatic printing of Calibration and Bump Test Certificates.

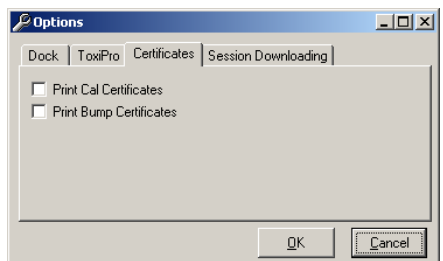

Click on the check box next to the option to select it. Note that a great deal of paperwork could be generated if "Print Bump Certificates" is selected and a large number of instruments are bump-tested daily though the IQ Express Dock.

#### 5.4 Session Downloading

The session downloading tab contains the file location for session downloads.

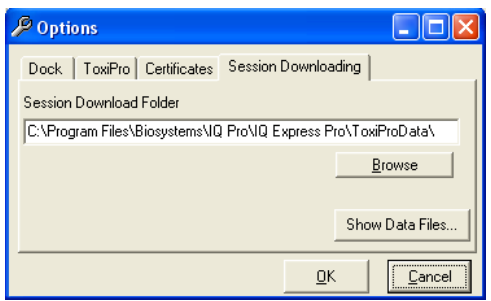

To change the destination directory for the downloaded files, either type the address in directly or use the "Browse" button to locate the new folder. To view stored data files in the download folder, click on the "Show Data Files" button. Once the data files are shown, if BioTrak version 7.40 or later is installed, clicking on one of the stored files will automatically launch BioTrak.

### 6. Software Revisions

Sperian Instrumentation will release new versions of IQ Express software from time to time. To install the new version, simply place the disk in your PC's CD-tray. The upload will start automatically. You will be prompted to confirm the update.

| ? | The Dock flash must be upgrade to be function with this version of IQ Express! |  |  |  |
|---|--------------------------------------------------------------------------------|--|--|--|
| 1 | Do you want to upgrade the Dock flash?                                         |  |  |  |
|   |                                                                                |  |  |  |
|   | <u>Yes</u> <u>N</u> o                                                          |  |  |  |
|   |                                                                                |  |  |  |

Click Yes. The status of the upload is shown at the far right of the screen in the dock's information page.

| Flash Upload   |                     |
|----------------|---------------------|
| Flash Version: | 1.08                |
| Upgrading To:  | 1.09                |
| Date:          | 2004/04/26 16:06:58 |
|                |                     |
|                | 16%                 |

The dock will also indicate that the Flash is being uploaded.

| ÚPLOAD | Ι | NG | F  | L | ASH   |
|--------|---|----|----|---|-------|
| **DONT |   | DI | ST | U | RB*** |

**CAUTION** Do not unplug the IQ Express Dock or interfere with the flash upload in anyway. Interfering with the flash upload may result in damage to the IQ Express Dock.

Once the upload is completed, you'll need to restart the PC for the new settings to take effect.

| IQ Express                                                                                                    | × |
|----------------------------------------------------------------------------------------------------|---|
| Dock Flash Uploaded Please Disconnect the USB Cable.reboot computer and restart the software to complete upload | đ |
| ОК                                                                                                    |   |

Disconnect the PC from the IQ Express Dock and click OK. Then restart the PC.

### Appendix A: USB Architecture with Network Access

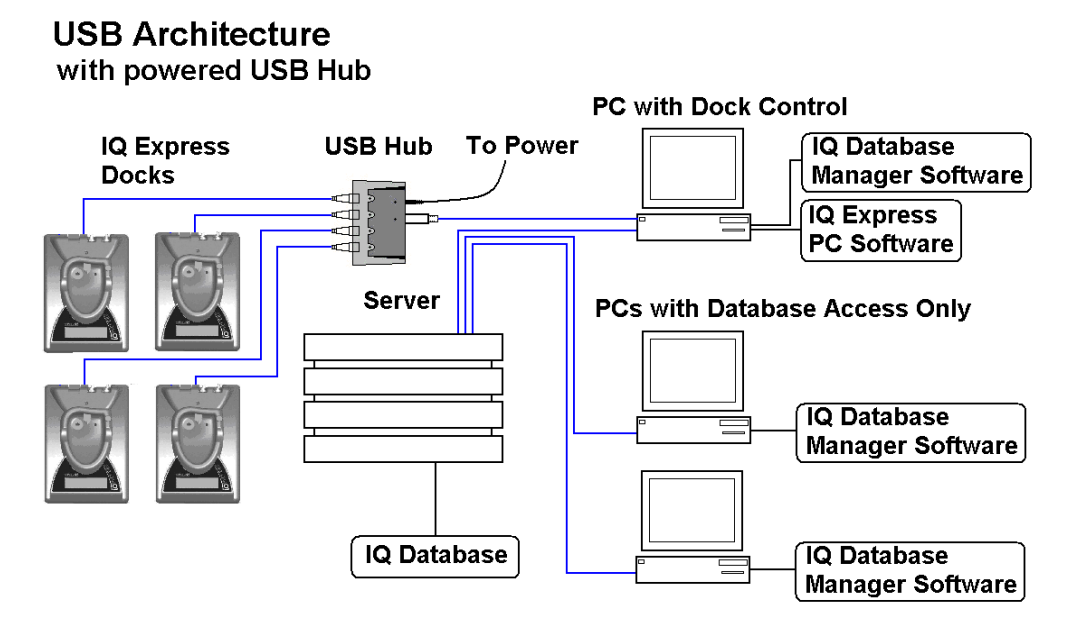

### Appendix B: Calibration Frequency

One of the most common questions that we are asked at Sperian Instrumentation is: "How often should I calibrate my gas detector?"

#### Sensor Reliability and Accuracy

Today's sensors are designed to provide years of reliable service. In fact, many sensors are designed so that with normal use they will only lose 5% of their sensitivity per year or 10% over a two-year period. Given this, it should be possible to use a sensor for up to two full years without significant loss of sensitivity.

#### Verification of Accuracy

With so many reasons why a sensor can lose sensitivity and given the fact that dependable sensors can be key to survival in a hazardous environment, frequent verification of sensor performance is paramount.

There is only one sure way to verify that a sensor can respond to the gas for which it is designed. That is to expose it to a known concentration of target gas and compare the reading with the concentration of the gas. This is referred to as a "bump" test. This test is very simple and takes only a few seconds to accomplish. The safest course of action is to do a "bump" test prior to each day's use. It is not necessary to make a calibration adjustment if the readings fall between 90%\* and 120% of the expected value. As an example, if a CO sensor is checked using a gas concentration of 50 PPM it is not necessary to perform a calibration unless the readings are either below 45 PPM or above 60 PPM.

\*The Canadian Standards Association (CSA) requires combustible gas sensors to undergo calibration when the displayed value during a bump test fails to fall between 100% and 120% of the expected value for the gas.

Lengthening the Intervals between Verification of Accuracy We are often asked whether there are any circumstances in which the period between accuracy checks may be lengthened.

Sperian Instrumentation is not the only manufacturer to be asked this question! One of the professional organizations to which Sperian Instrumentation belongs is the Industrial Safety Equipment Association (ISEA). The "Instrument Products" group of this organization has been very active in developing a protocol to clarify the minimum conditions under which the interval between accuracy checks may be lengthened.

A number of leading gas detection equipment manufacturers have participated in the development of the ISEA guidelines concerning calibration frequency. Sperian Instrumentation's procedures closely follow these guidelines.

If your operating procedures do not permit daily checking of the sensors, Sperian Instrumentation recommends the following procedure to establish a safe and prudent accuracy check schedule for your Sperian instruments:

- During a period of initial use of at least 10 days in the intended atmosphere, check the sensor response daily to be sure there is nothing in the atmosphere that is poisoning the sensor(s). The period of initial use must be of sufficient duration to ensure that the sensors are exposed to all conditions that might have an adverse effect on the sensors.
- 2. If these tests demonstrate that it is not necessary to make adjustments, the time between checks may be lengthened. The interval between accuracy checking should not exceed 30 days.
- When the interval has been extended the toxic and combustible gas sensors should be replaced immediately upon warranty expiration. This will minimize the risk of failure during the interval between sensor checks.
- The history of the instrument response between verifications should be kept. Any conditions, incidents, experiences, or exposure to

contaminants that might have an adverse effect on the calibration state of the sensors should trigger immediate reverification of accuracy before further use.

- Any changes in the environment in which the instrument is being used, or changes in the work that is being performed, should trigger a resumption of daily checking.
- If there is any doubt at any time as to the accuracy of the sensors, verify the accuracy of the sensors by exposing them to known concentration test gas before further use.

Gas detectors used for the detection of oxygen deficiencies, flammable gases and vapors, or toxic contaminants must be maintained and operated properly to do the job they were designed to do. Always follow the guidelines provided by the manufacturer for any gas detection equipment you use!

If there is any doubt regarding your gas detector's accuracy, do an accuracy check! All it takes is a few moments to verify whether or not your instruments are safe to use.

#### **One Button Auto Calibration**

While it is only necessary to do a "bump" test to ensure that the sensors are working properly, all current Sperian gas detectors offer a one-button auto calibration feature. This feature allows you to calibrate a Sperian gas detector in about the same time as it takes to complete a "bump" test. The use of automatic bump test and calibration stations can further simplify the tasks, while automatically maintaining records.

#### Don't take a chance with your life. Verify accuracy frequently!

Please read also Sperian Instrumentation's application note: AN20010808 "Use of 'equivalent' calibration gas mixtures". This application note provides procedures to ensure safe calibration of LEL sensors that are subject to silicone poisoning.

Biosystems website is located at http://www.biosystems.com

### Sperian Instrumentation Warranty Gas Detection Products

#### General

Sperian Protection Instrumentation, LLC (hereafter Sperian) warrants gas detectors, sensors and accessories manufactured and sold by Sperian, to be free from defects in materials and workmanship for the periods listed in the tables below.

Damages to any Sperian products that result from abuse, alteration, power fluctuations including surges and lightning strikes, incorrect voltage settings, incorrect batteries, or repair procedures not made in accordance with the Instrument's Reference Manual are not covered by the Sperian warranty.

The obligation of Sperian under this warranty is limited to the repair or replacement of components deemed by the Sperian Instrument Service Department to have been defective under the scope of this standard warranty. To receive consideration for warranty repair or replacement procedures, products must be returned with transportation and shipping charges prepaid to Sperian at its manufacturing location in Middletown, Connecticut, or to a Sperian Authorized Warranty Service Center. It is necessary to obtain a return authorization number from Sperian prior to shipment.

THIS WARRANTY IS EXPRESSLY IN LIEU OF ANY AND ALL OTHER WARRANTIES AND REPRESENTATIONS, EXPRESS OR IMPLIED, INCLUDING BUT NOT LIMITED TO, THE WARRANTY OF FITNESS FOR A PARTICULAR PURPOSE. SPERIAN WILL NOT BE LIABLE FOR LOSS OR DAMAGE OF ANY KIND CONNECTED TO THE USE OF ITS PRODUCTS OR FAILURE OF ITS PRODUCTS TO FUNCTION OR OPERATE PROPERLY.

#### Instrument & Accessory Warranty Periods

| Product(s)                                                                                                    | Warranty Period                                                                                        |  |
|----------------------------------------------------------------------------------------------------|----------------------------------------------------------------------------------------------------|--|
| PhD⁵, PhD Lite, PhD Plus, PhD Ultra, Cannonball <i>3,</i> MultiVision,<br>Toxi, Toxi/Oxy Plus, Toxi/Oxy Ultra, ToxiVision, Ex Chek                                                          | As long as the instrument is in service                                                                |  |
| ToxiPro <sup>®</sup> , MultiPro                                                                                                    | 2 years from date of purchase                                                                          |  |
| ToxiLtd <sup>®</sup>                                                                                                    | 2 years after activation or 2 years<br>after the "Must Be Activated By" date,<br>whichever comes first |  |
| Toxi3Ltd <sup>®</sup>                                                                                                    | 3 years after activation or 3 years<br>after the "Must Be Activated By" date,<br>whichever comes first |  |
| Mighty-Tox                                                                                                    | 90 days after activation or 90 days<br>after the "Must Be Activated By" date,<br>whichever comes first |  |
| Mighty-Tox 2<br>Prorated credit is given towards repair or purchase of a new unit<br>of the same type.                                                                                      | $\begin{array}{rrrrrrrrrrrrrrrrrrrrrrrrrrrrrrrrrrrr$                                                   |  |
| IQ Systems, Series 3000, Airpanel, Travelpanel, ZoneGuard,<br>Gas√Chek1 and Gas√Chek4                                                                                                    | One year from the date of purchase                                                                     |  |
| Battery packs and chargers, sampling pumps and other<br>components, which by their design are consumed or depleted<br>during normal operation, or which may require periodic<br>replacement | One year from the date of purchase                                                                     |  |

#### **Sensor Warranty Periods**

| Instrument(s)                                   | Sensor Type(s)                                    | Warranty Period |  |
|-------------------------------------------------|---------------------------------------------------|-----------------|--|
| PhD Plus, PhD Ultra, PhD⁵, PhD Lite,            | O <sub>2</sub> , LEL**, CO, CO+, H <sub>2</sub> S | 2 Vears         |  |
| Cannonball3, MultiVision, MultiPro, ToxiVision, | & Duo-Tox                                         | 2 16815         |  |
| ToxiPro <sup>®</sup> , Ex Chek                  | All Other Sensors                                 | 1 Year          |  |
| Taxi Taxi/Oxy Plus Taxi/Oxy Ultra               | CO, CO+, H <sub>2</sub> S                         | 2 Years         |  |
| TOXI, TOXI/OXY Flus, TOXI/OXY Olita             | All Other Sensors                                 | 1 Year          |  |
| All Others                                      | All Sensors                                       | 1 Year          |  |

\*\* Damage to combustible gas sensors by acute or chronic exposure to known sensor poisons such as volatile lead (aviation gasoline additive), hydride gases such as phosphine, and volatile silicone gases emitted from silicone caulks/sealants, silicone rubber molded products, laboratory glassware greases, spray lubricants, heat transfer fluids, waxes & polishing compounds (neat or spray aerosols), mold release agents for plastics injection molding operations, waterproofing formulations, vinyl & leather preservatives, and hand lotions which may contain ingredients listed as cyclomethicone, dimethicone and polymethicone (at the discretion of Sperian's Instrument Service department) void Sperian Instrumentation's Standard Warranty as it applies to the replacement of combustible gas sensors.